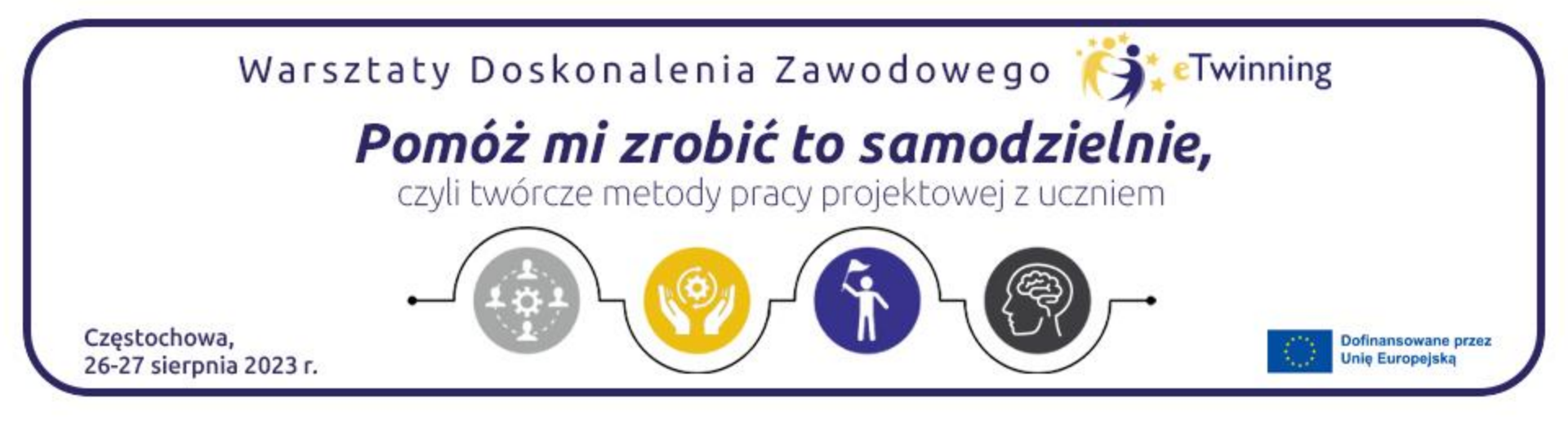

### Narzędziowy niezbędnik -TaskCards oraz narzędzia Al

### Beata Wójcik

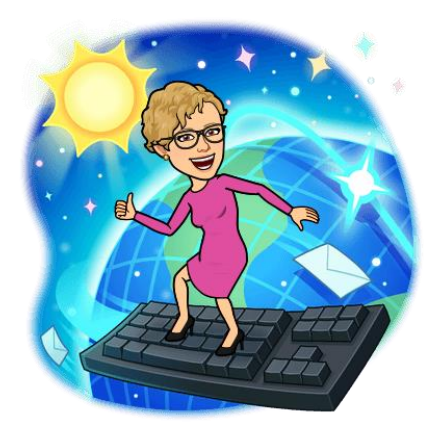

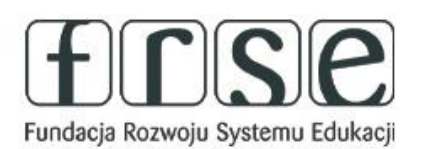

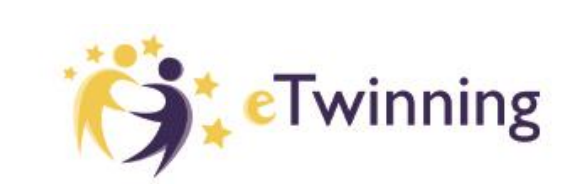

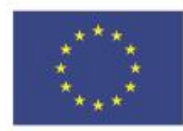

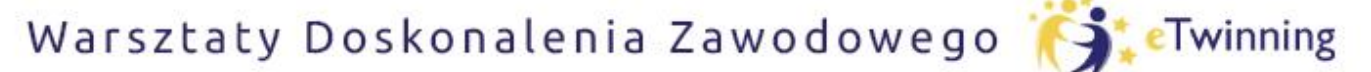

czyli twórcze metody pracy projektowej z uczniem

## Tworzymy obrazy za pomocą Al

Sztuczna inteligencja czasami może wesprzeć nas w tworzeniu wyjątkowych obrazów.

Aplikacja Scribblediffusion tworzy abstrakcyjne obrazy na bazie prostego rysunku.

Link do aplikacji <u>https://scribblediffusion.com/</u>

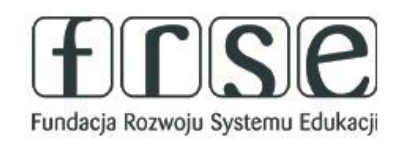

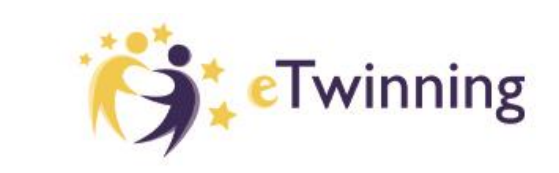

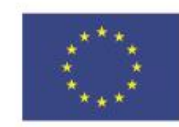

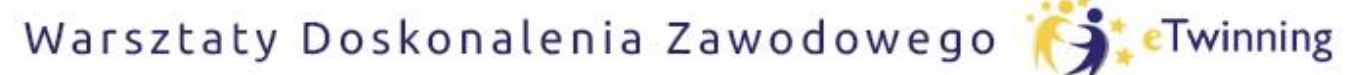

czyli twórcze metody pracy projektowej z uczniem

### Scribblediffusion

### Rozpowszechnianie bazgrołów

Zamień swój szkic w dopracowany obraz za pomocą sztucznej inteligencji

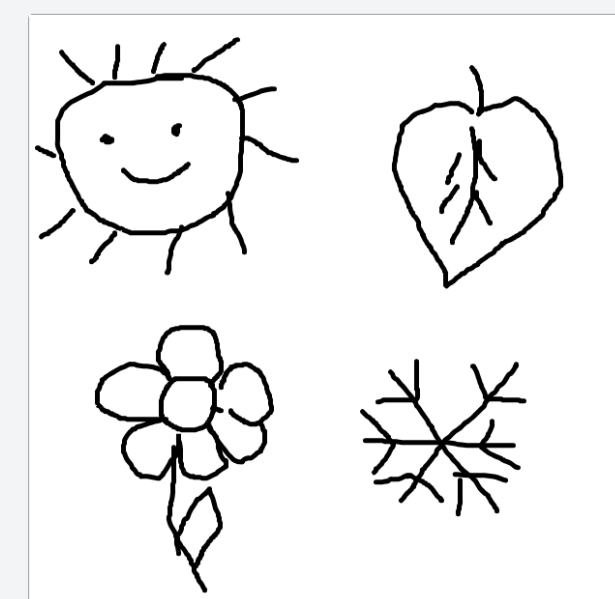

# Zaczynamy od narysowania prostego rysunku

four seasons

Dodajemy opis naszego rysunku. W tym wypadku to cztery pory roku. Następnie klikamy Go/Iść i czekamy na rezultat

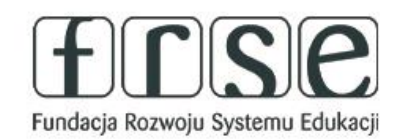

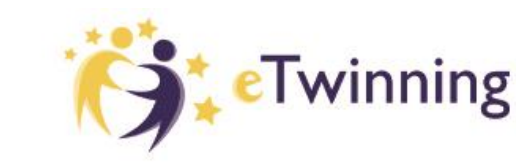

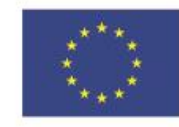

lść

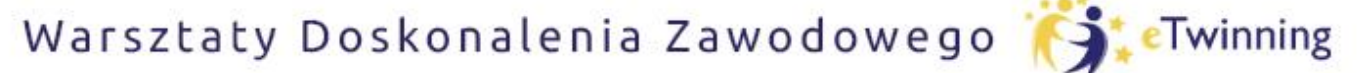

czyli twórcze metody pracy projektowej z uczniem

### Scribblediffusion

#### Wyniki

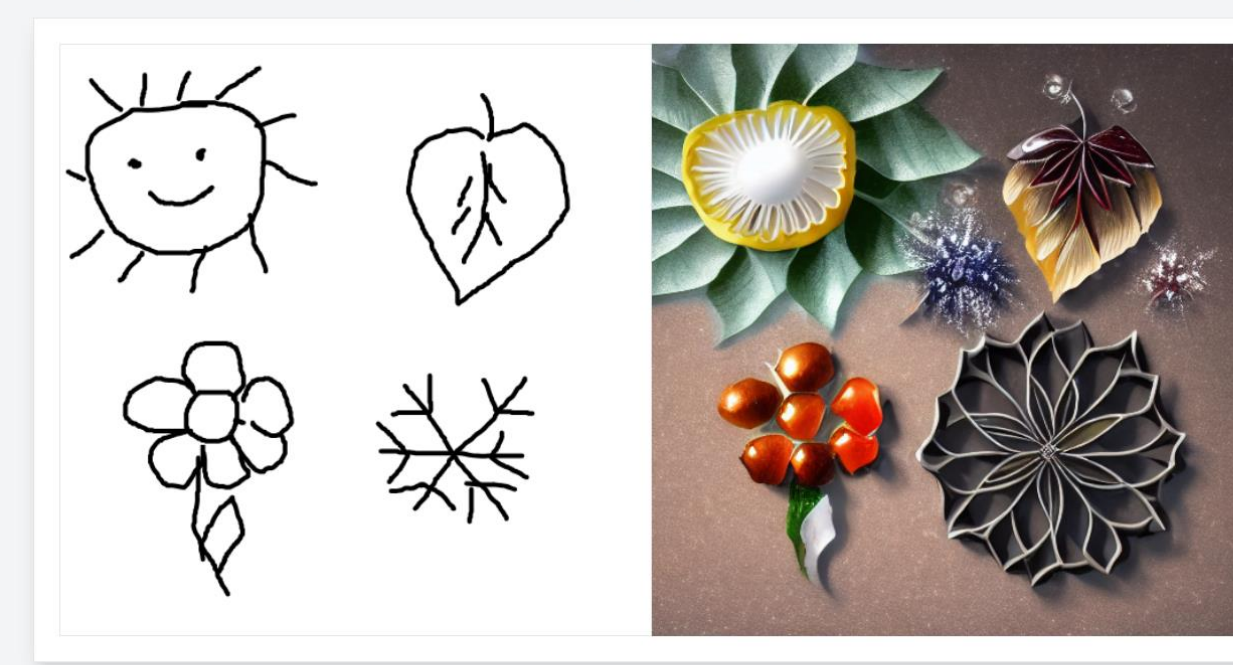

" cztery pory roku "

🔓 Skopiuj link

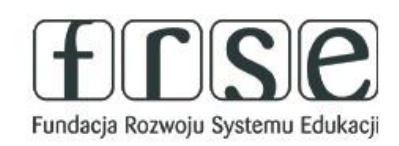

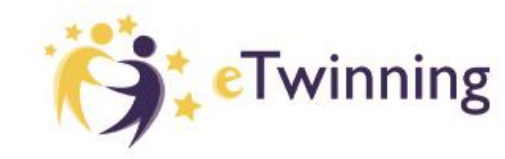

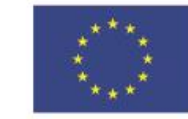

Możemy skopiować rysunek, możemy też pobrać do niego link.

Unię Europejską

Po krótkiej chwili

obraz, stworzony

na bazie naszego

otrzymujemy

abstrakcyjny

szkicu.

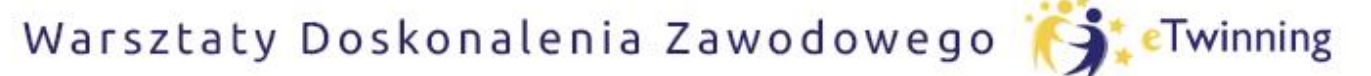

czyli twórcze metody pracy projektowej z uczniem

## Craiyon

Kolejnym prostym i ciekawym narzędziem jest **Craiyon** -- generator grafiki AI.

Link do aplikacji <u>https://www.craiyon.com/</u>

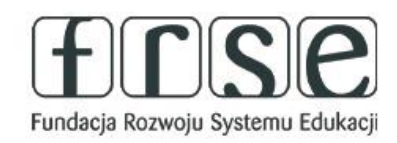

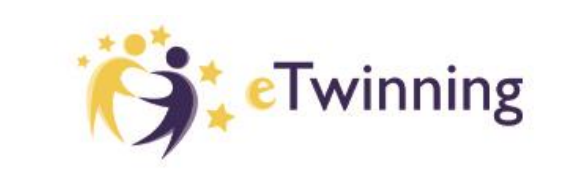

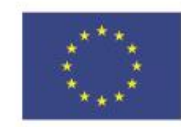

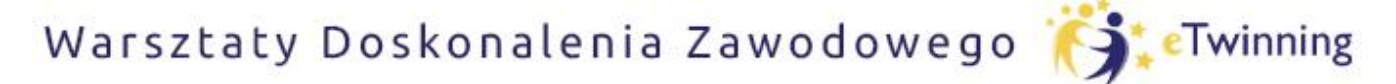

czyli twórcze metody pracy projektowej z uczniem

### Craiyon

| Generator gra                       | ifiki Al                      |
|-------------------------------------|-------------------------------|
| Kr ai tai                           | <b>m 🔽</b>                    |
| Twórz Al Art za pomocą naszego darm | nowego generatora obrazów Al. |
|                                     |                               |
| cztery pory roku                    | (X) Rysowac                   |
| Sztuka Rysunek                      | Zdjęcie Nic                   |
| 🗞 Negatywne słowa                   |                               |
|                                     |                               |

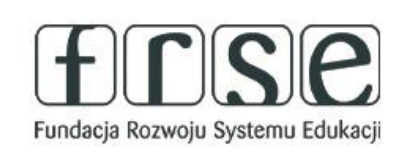

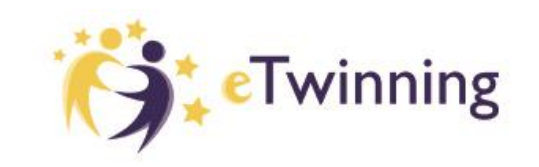

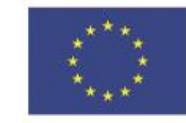

Dofinansowane przez Unię Europejską

Wpisujemy na

pasku

tematykę

naszego

rysunku i

sztuka/

rysunek/

zdjęcie/nic.

wybieramy

jego rodzaj –

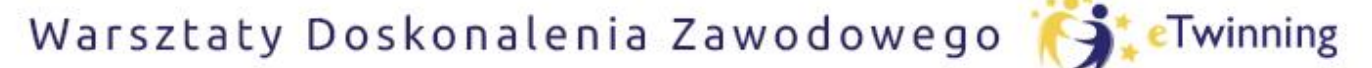

czyli twórcze metody pracy projektowej z uczniem

## Craiyon

### Czekamy około minuty na wygenerowanie naszego rysunku.

| cztery pory roku  |                                                   | 🛞 🖍 Rysunek |
|-------------------|---------------------------------------------------|-------------|
| Sztuka            | Rysunek Zdjęcie                                   | Nic         |
| 🗞 Negatywne słowa |                                                   | $\odot$     |
|                   |                                                   | 45,7        |
|                   | *                                                 |             |
|                   | Szacowany czas: 1 min<br>Uzyskaj szybsze wyniki 🔸 |             |

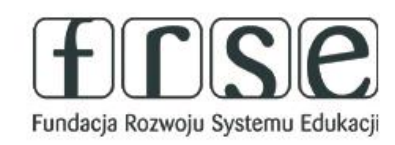

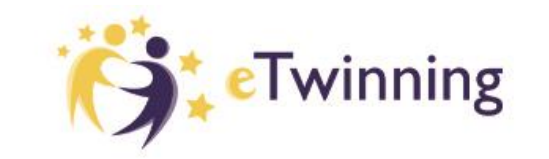

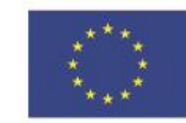

Warsztaty Doskonalenia Zawodowego 🏹 Twinning

### Pomóż mi zrobić to samodzielnie,

czyli twórcze metody pracy projektowej z uczniem

## Craiyon

### Efekt pierwszej próby

Jeśli nie jesteśmy usatysfakcjonowani efektem, możemy skorzystać z dodatkowej sugestii.

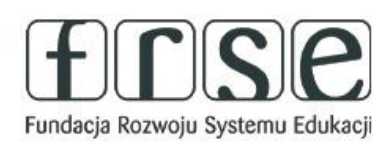

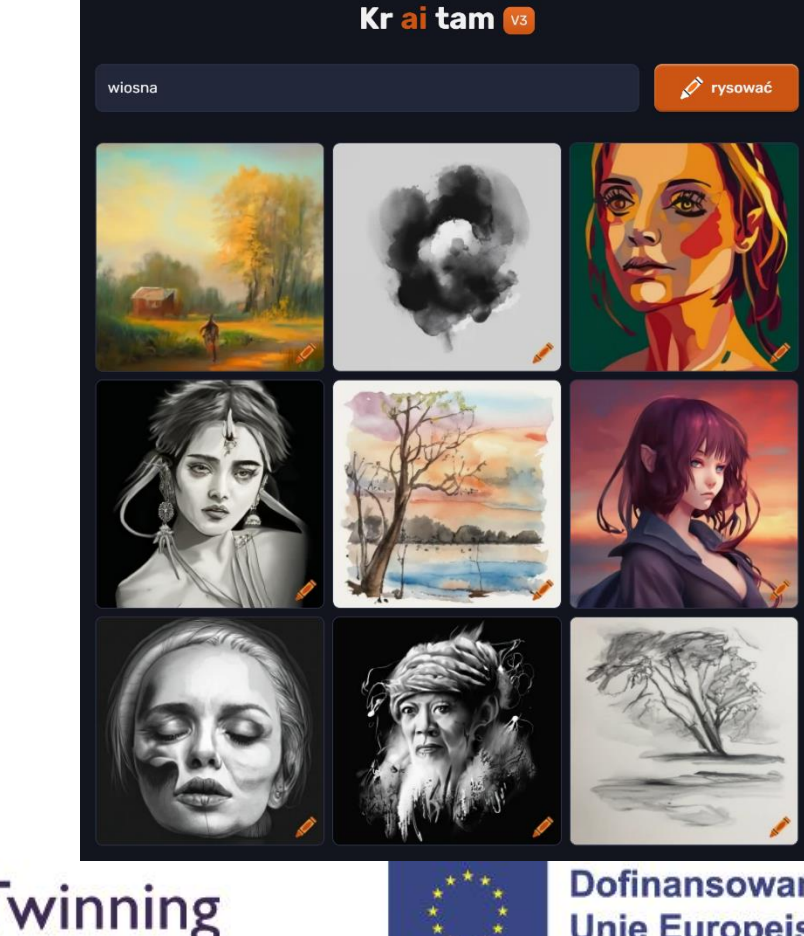

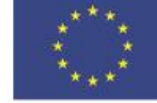

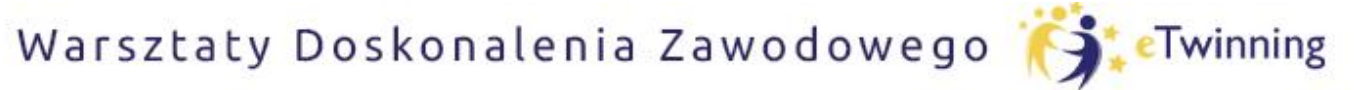

czyli twórcze metody pracy projektowej z uczniem

### Craiyon

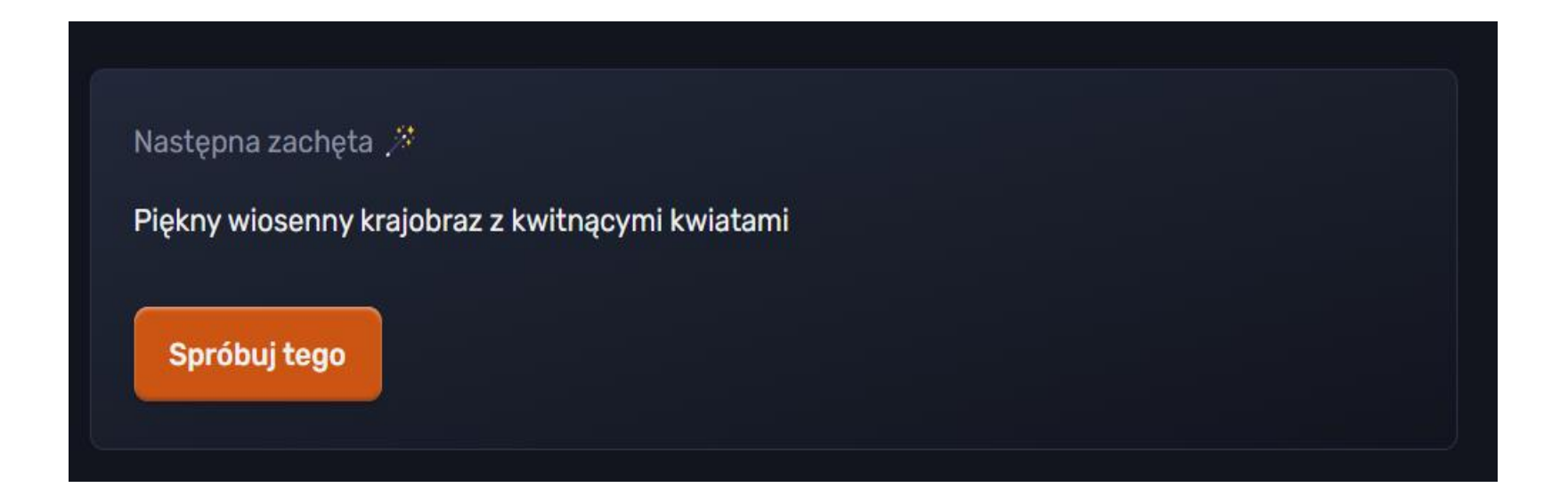

Po kliknięciu w przycisk SPRÓBUJ TEGO aplikacja generuje kolejne obrazy.

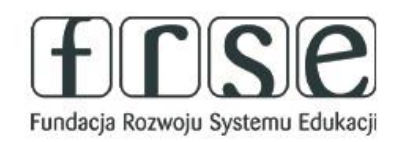

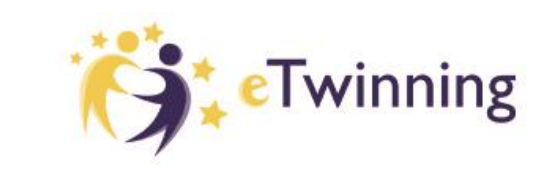

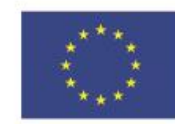

Warsztaty Doskonalenia Zawodowego 🏹 Twinning

### Pomóż mi zrobić to samodzielnie,

czyli twórcze metody pracy projektowej z uczniem

## Craiyon

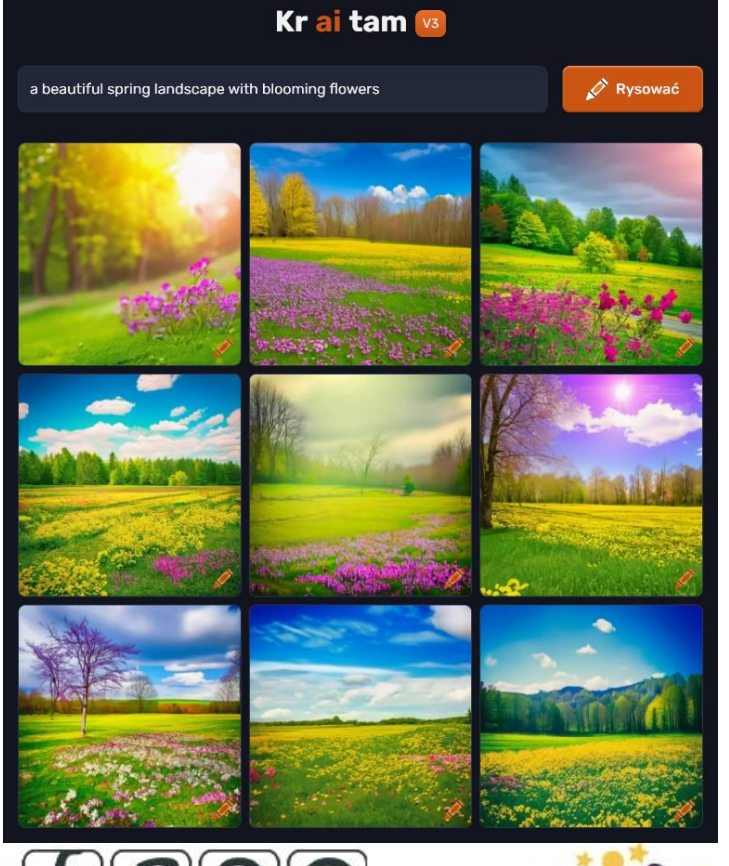

Aplikacja tworzy 9 obrazów. Możemy je pobrać wszystkie, tak jak na zdjęciu obok. Możemy też wybrać dowolny obraz klikając w ołówek w prawym, dolnym rogu. Po kliknięciu obraz otwiera się w nowym oknie.

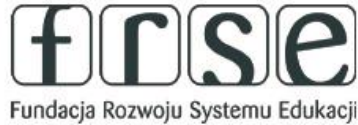

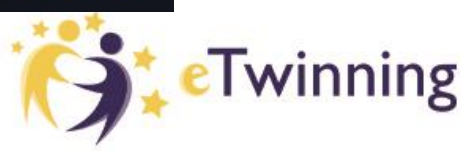

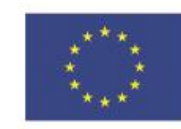

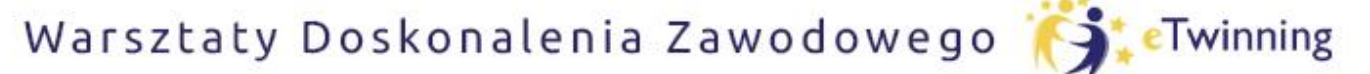

czyli twórcze metody pracy projektowej z uczniem

## Craiyon

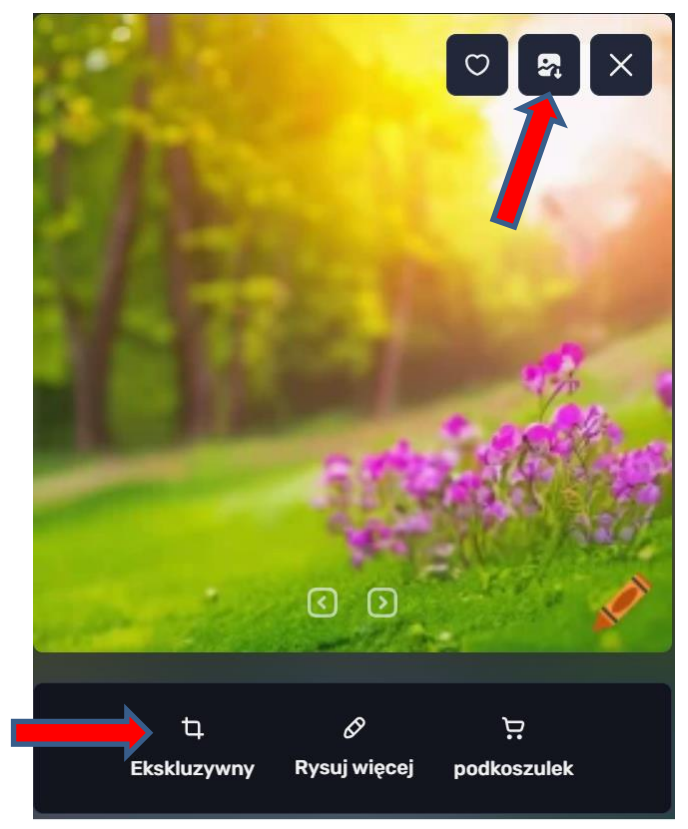

Możemy pobrać wybrane zdjęcie.

### Możemy obraz przyciąć korzystając z narzędzia na dolnym pasku.

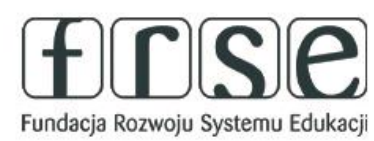

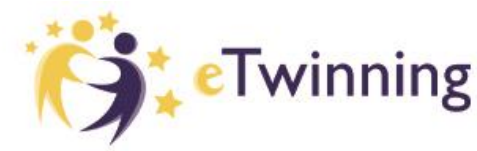

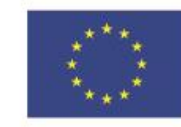

Warsztaty Doskonalenia Zawodowego 🎁 Twinning

### Pomóż mi zrobić to samodzielnie,

czyli twórcze metody pracy projektowej z uczniem

### Canva

Znany wszystkim program, w którym możemy skorzystać z gotowych pomysłów i dostosować je do własnych potrzeb.

Link do aplikacji https://www.canva.com

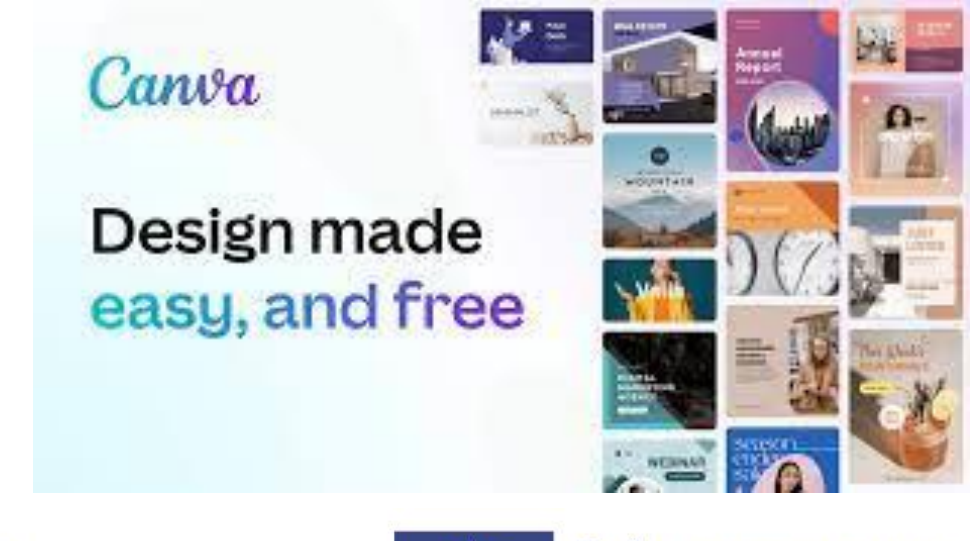

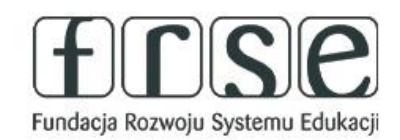

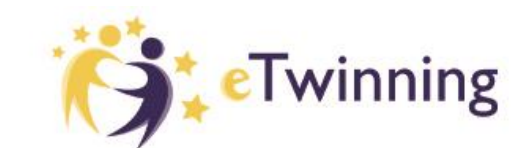

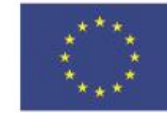

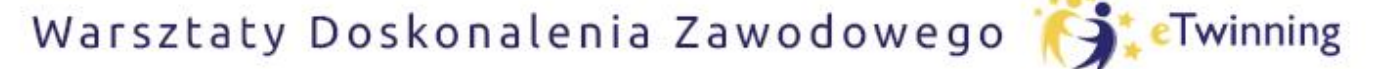

czyli twórcze metody pracy projektowej z uczniem

### Jak szybko przygotować kartę pracy?

|                        |            | Co dziś zaprojektujesz?                                                                                                    | <b>t</b> (P)     |
|------------------------|------------|----------------------------------------------------------------------------------------------------|------------------|
|                        |            | Q arkusze                                                                                                    |                  |
|                        |            | Szablony Projekty                                                                                                    |                  |
| Dla Ciebie             | Canva Docs | Q arkusze do matematyki Więcej                                                                                                    |                  |
|                        |            | Arkusze sprzedaży (w pionie)                                                                                                    |                  |
| Może spróbujesz        |            | E Arkusze sprzedaży (w poziomie)                                                                                                    |                  |
|                        |            | Arkusz roboczy (w poziomie)                                                                                                    |                  |
| Twórz<br>wizualne Docs | Get        | Planer dzienny – arkusz (21 × 9,9 cm)                                                                                                    | HENRYK BACZF     |
|                        |            | Q Wyszukaj: arkusze                                                                                                    |                  |
|                        |            | Sugerowane szablony (16 037) Wyświetl wszystko                                                                                                    |                  |
| Doc                    | Tablica    | with a second second se | yplom dla ucznia |
|                        |            |                                                                                                    |                  |
| Ostatnie projekty      |            |                                                                                                    | ?                |
|                        | 1          |                                                                                                    |                  |
| INP                    |            | Contenting Dofine                                                                                                    | ansowane p       |

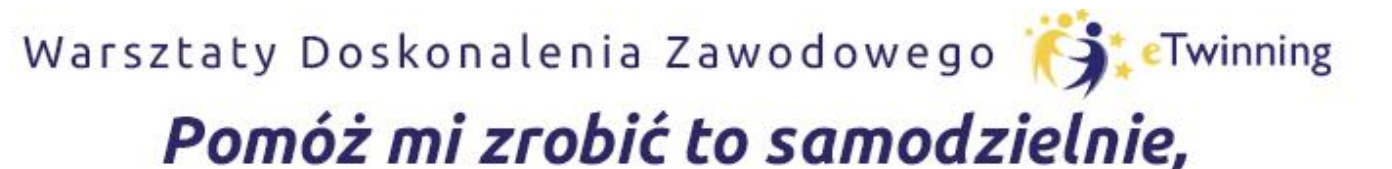

czyli twórcze metody pracy projektowej z uczniem

### Wprowadzenie do TaskCards

TaskCards to proste i skuteczne narzędzie do udostępniania informacji, które może być stosowane w przedszkolach, szkołach, firmach i wszędzie tam, gdzie wymagana jest wymiana informacji.

Link do narzędzia:

**TASKCARDS** 

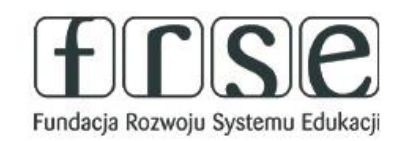

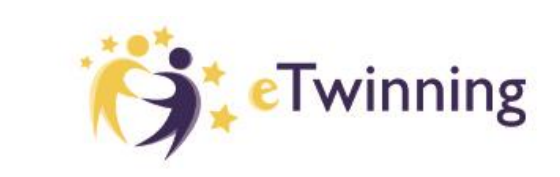

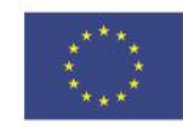

Warsztaty Doskonalenia Zawodowego 🏹 Twinning

### Pomóż mi zrobić to samodzielnie,

czyli twórcze metody pracy projektowej z uczniem

### Omówienie podstawowych funkcji platformy TaskCards i jej zastosowanie w edukacji.

### TaskCards to uniwersalna tablica dla edukacji i projektów

#### SPRÓBUJ ZA DARMO

- 🖌 🛛 prosta i intuicyjna obsługa
- ułatwia pracę zespołową
- 100% zgodność z RODO i wydajność danych
- indywidualne możliwości projektowe

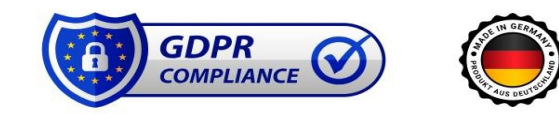

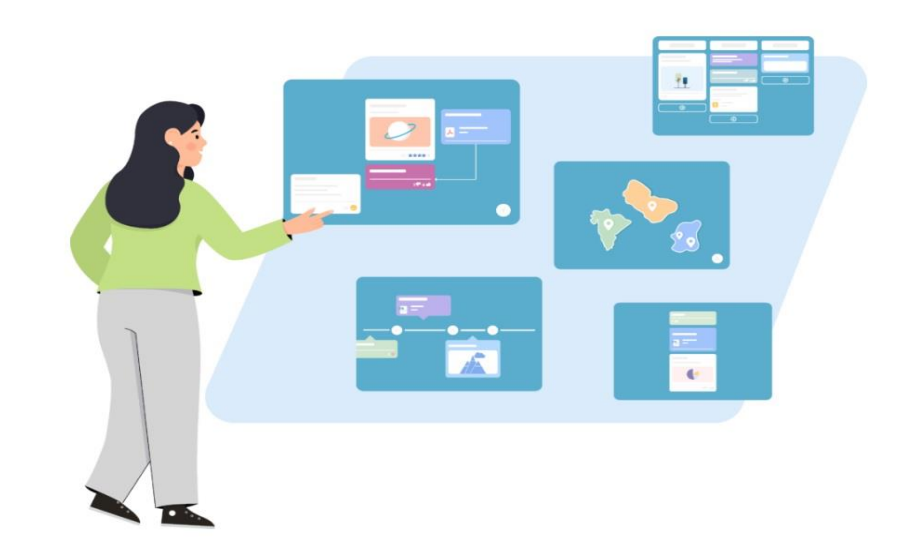

Podczas spotkania odkryjemy możliwości, jakie oferuje TaskCards uniwersalna tablica dla edukacji i projektów.

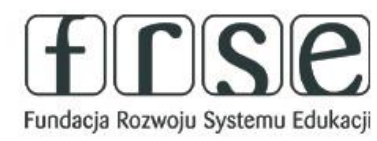

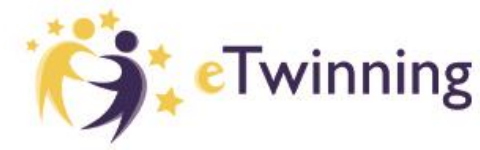

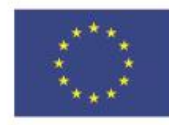

Warsztaty Doskonalenia Zawodowego 🏹 Twinning

### Pomóż mi zrobić to samodzielnie,

czyli twórcze metody pracy projektowej z uczniem

### Omówienie podstawowych funkcji platformy TaskCards i jej zastosowanie w edukacji.

TaskCards 🚠

Funkcje Plany i ceny Pomoc

🕣 ZALOGUJ SIE 🛛 🚘 Polski 🔻

#### Funkcje TaskCards

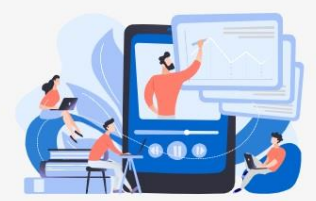

#### Najlepsze narzędzie do dzielenia się wiedzą

TaskCards to prosty i skuteczny sposób udostępniania informacji. Operacja jest niskoprogowa i może być stosowana w przedszkolach, szkołach, firmach i wszędzie tam, gdzie wymagana jest wymiana informacji.

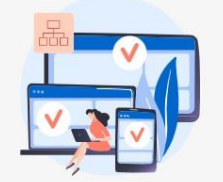

### Platforma internetowa oparta na przeglądarce

Narzędzie może być używane na prawie wszystkich urządzeniach i nie wymaga dodatkowej aplikacji. Współpracuj z dowolnego miejsca.

#### Indywidualny projekt

TaskCards pozostawia wystarczająco dużo miejsca na indywidualną pracę i preferencje projektowe. Możesz indywidualnie i kreatywnie wypełnić wszystkie 5 formularzy prezentacji tekstami, obrazami, audio, wideo i dokumentami w różnych formatach plików.

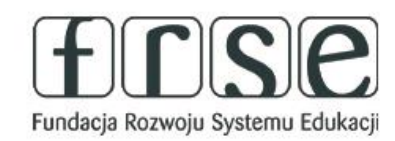

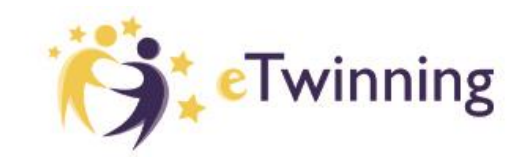

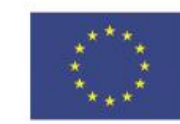

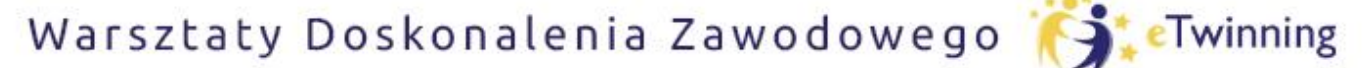

czyli twórcze metody pracy projektowej z uczniem

### Omówienie podstawowych funkcji platformy TaskCards i jej zastosowanie w edukacji.

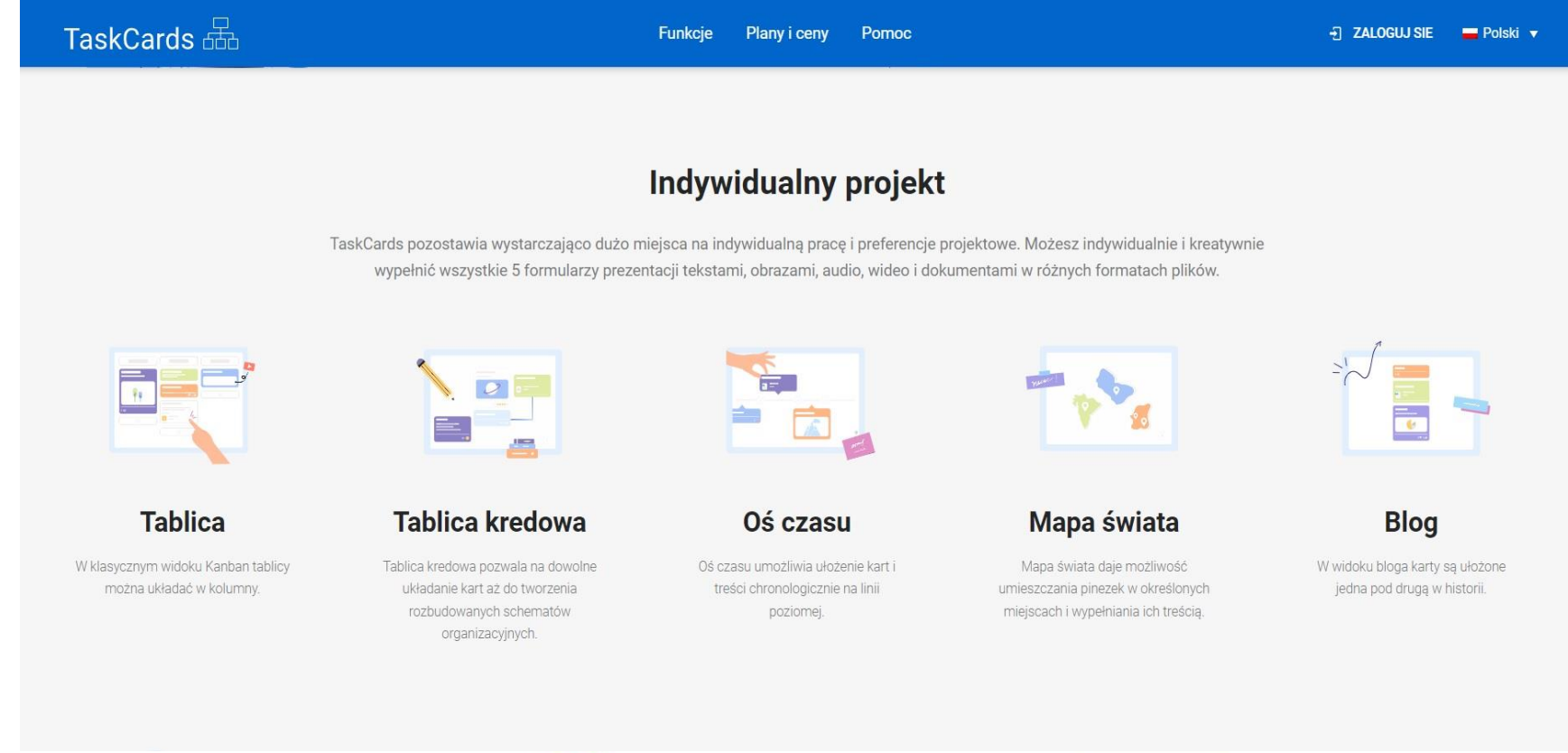

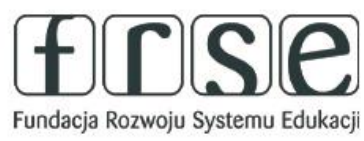

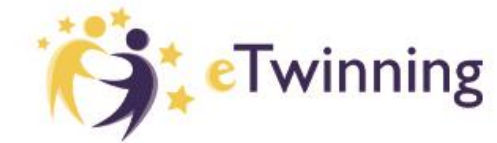

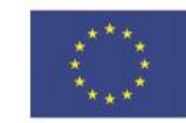

Warsztaty Doskonalenia Zawodowego 🏹 Twinning

### Pomóż mi zrobić to samodzielnie,

czyli twórcze metody pracy projektowej z uczniem

### Omówienie podstawowych funkcji platformy TaskCards i jej zastosowanie w edukacji.

TaskCards 🚠

Funkcje Plany i ceny Pomoc

🕣 ZALOGUJ SIE 🛛 🚘 Polski 🔻

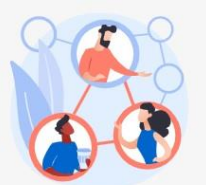

#### Wspólnota

ldea społeczności pozwala publikowanie własnych tablic i śledzenie innych użytkowników. Po uzyskaniu zgody można przeszukiwać tablice. Najpopularniejsze są pokazywane pod trendami.

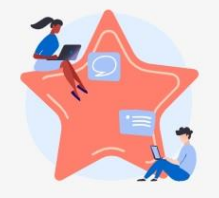

#### Informacja zwrotna

Komentarze, polubienia lub oceny można dodawać, aby otrzymywać opinie na temat poszczególnych tablic.

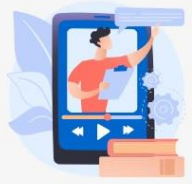

#### Wideokonferencje

Oprócz klasycznego wpisu i karty kontaktowej, wideokonferencje można również tworzyć za pomocą jednego kliknięcia. Usługa safe-videokonferenz.de jest szybka, łatwa i zgodna z RODO.

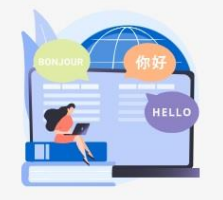

#### Języki

Tablice do przypinania można tworzyć w prawie każdym systemie pisania i umożliwiają współpracę z całego świata. Dla lepszego działania platforma została już przetłumaczona na pierwsze języki międzynarodowe.

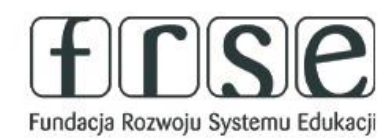

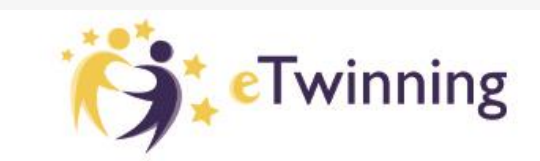

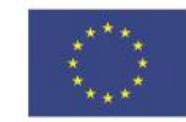

Warsztaty Doskonalenia Zawodowego 🎁 Twinning

### Pomóż mi zrobić to samodzielnie,

czyli twórcze metody pracy projektowej z uczniem

### Omówienie podstawowych funkcji platformy TaskCards i jej zastosowanie w edukacji.

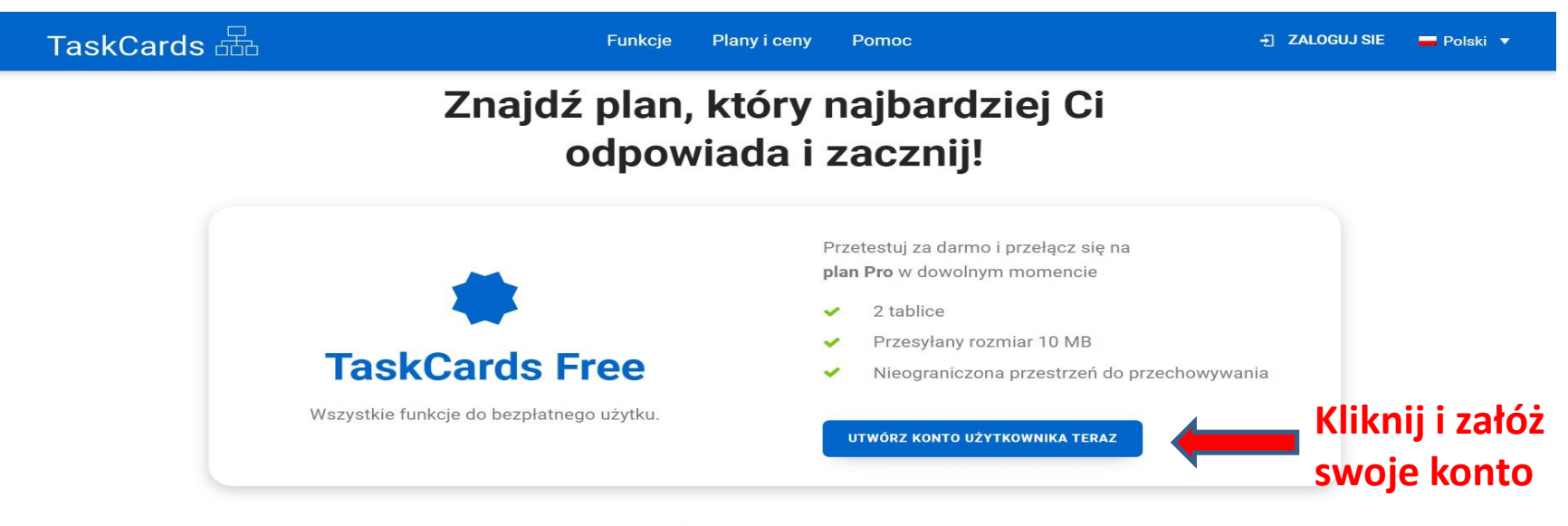

Non-Profit

Możemy skorzystać z wersji bezpłatnej, w której mamy do dyspozycji 2 tablice oraz wszystkie funkcje bezpłatne.

W dowolnym momencie możemy przełączyć się na plan płatny, który oferuje nieograniczoną przestrzeń.

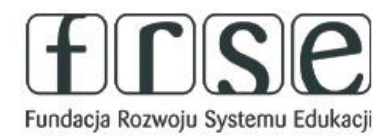

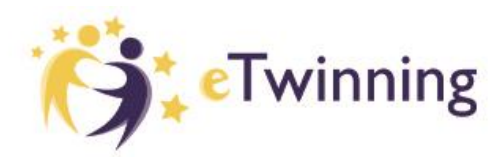

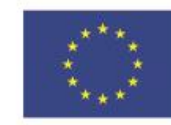

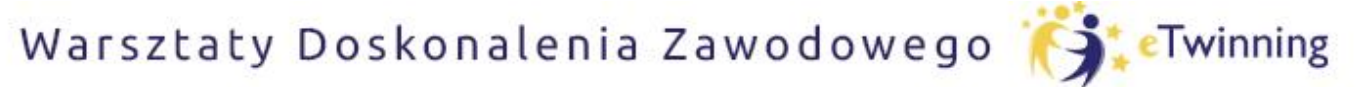

czyli twórcze metody pracy projektowej z uczniem

### Utworzenie konta omówienie interfejsu.

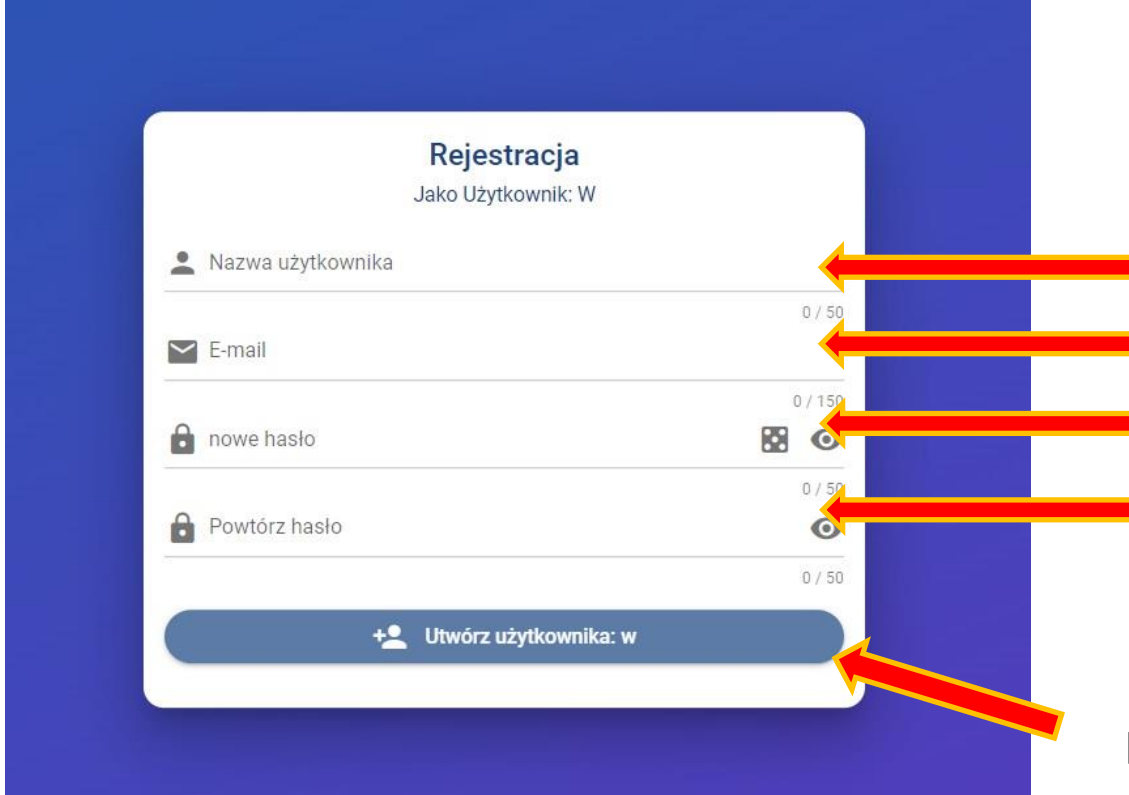

wpisujemy swoją nazwę użytkownika wpisujemy adres mailowy podajemy hasło powtarzamy nasze hasło jeszcze raz

#### klikamy utwórz użytkownika

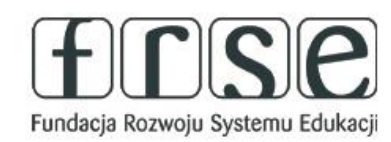

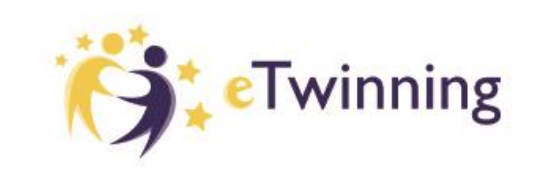

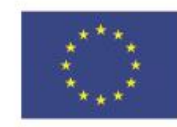

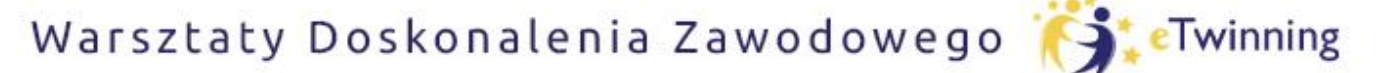

czyli twórcze metody pracy projektowej z uczniem

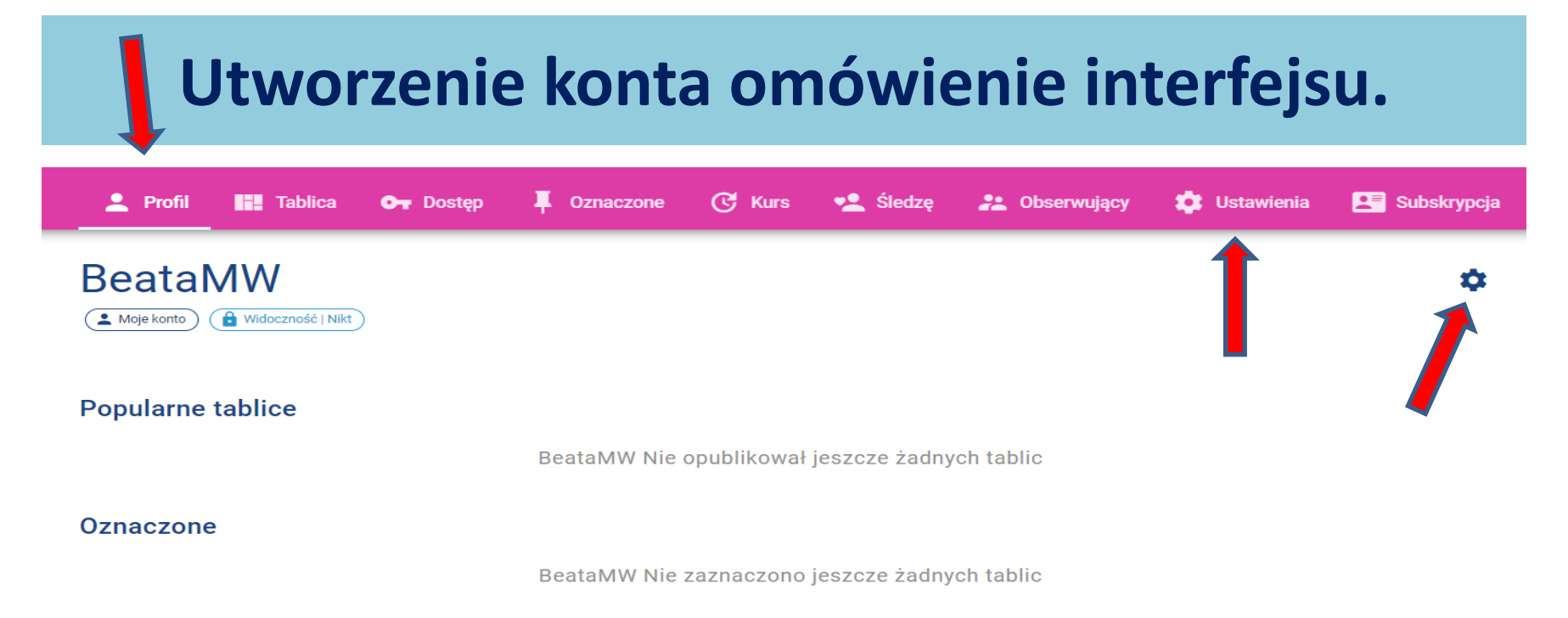

Klikając na pasku w PROFIL widzimy nasze tablice oraz oznaczone przez nas. Aby dopasować ustawienia klikamy ustawienia

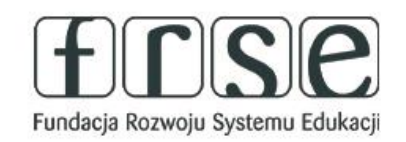

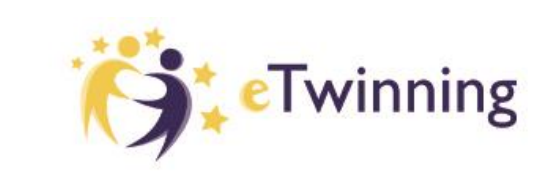

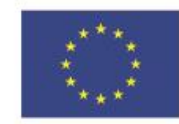

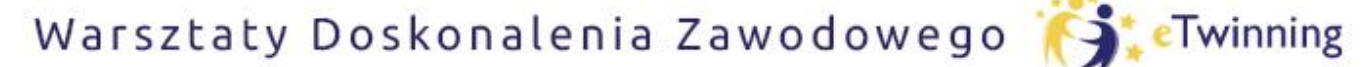

czyli twórcze metody pracy projektowej z uczniem

### Utworzenie konta omówienie interfejsu.

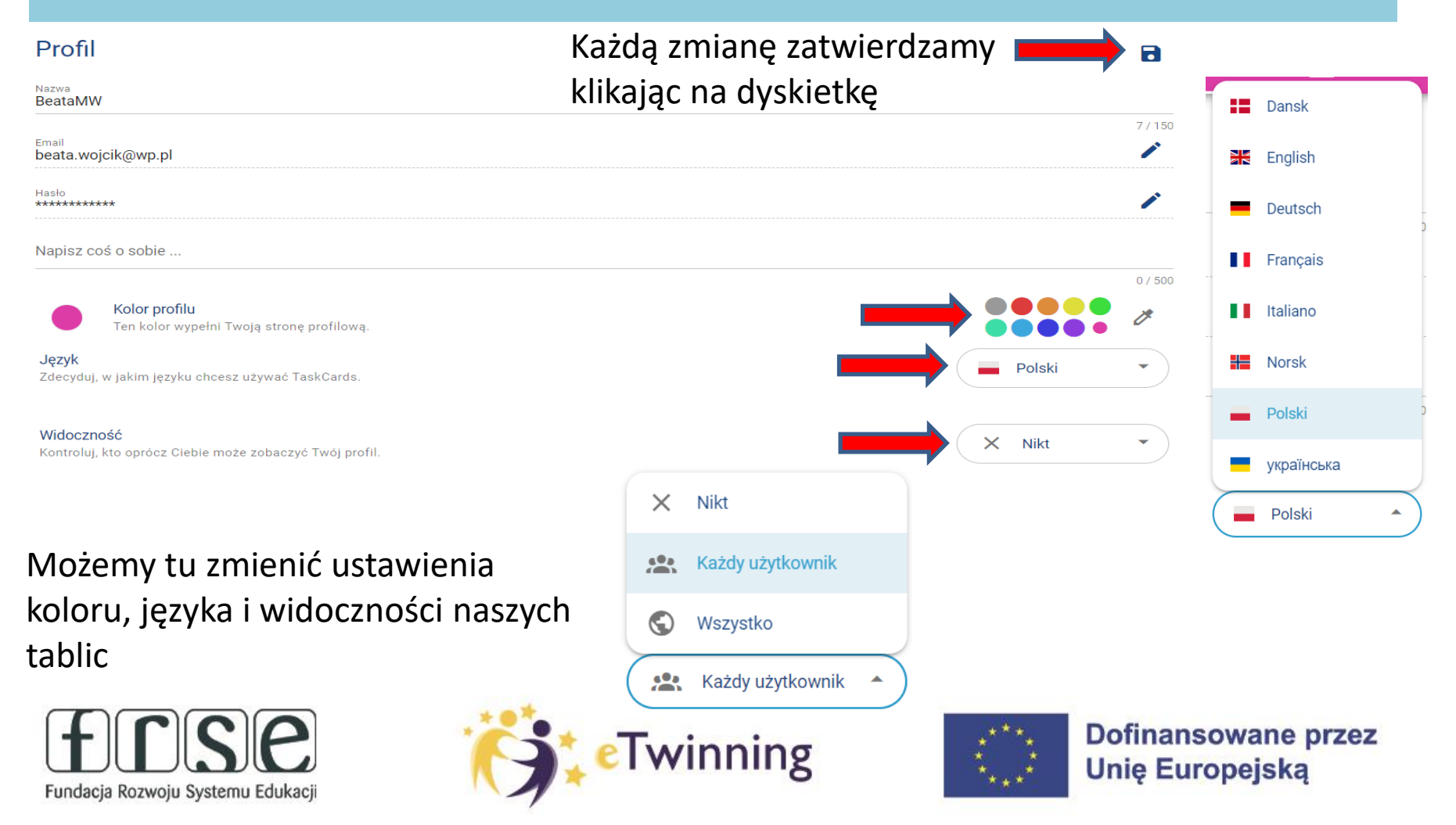

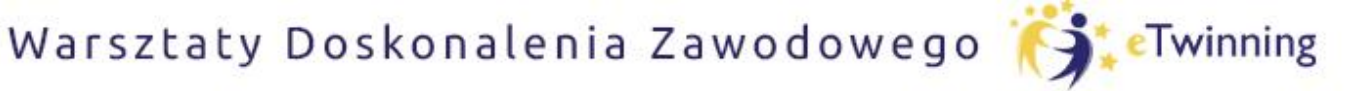

czyli twórcze metody pracy projektowej z uczniem

## Społeczność TaskCards.

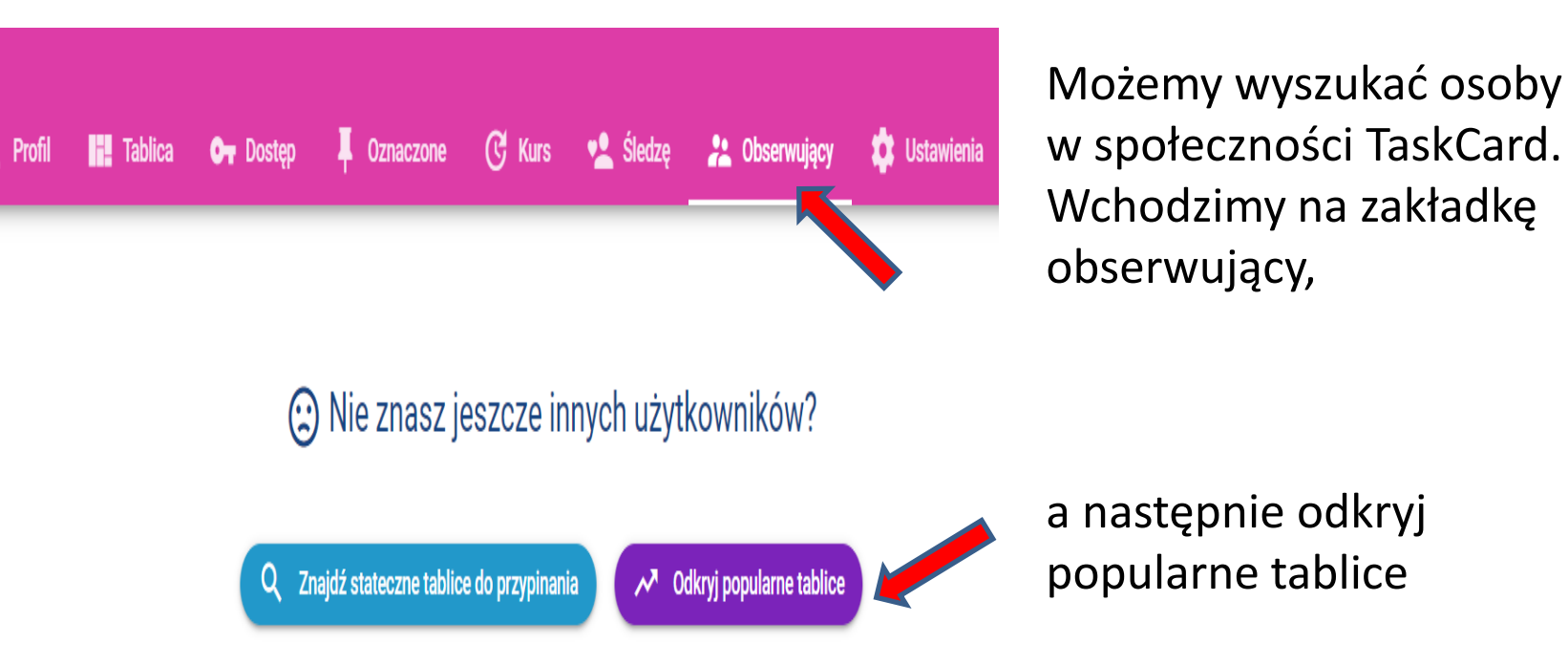

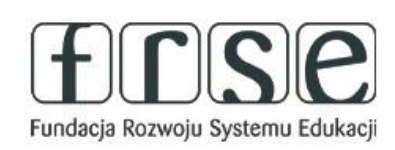

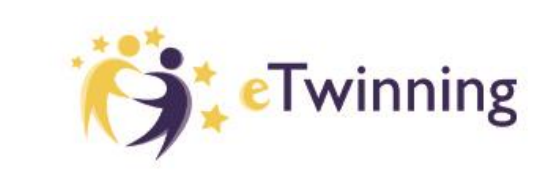

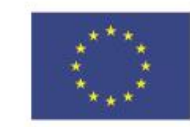

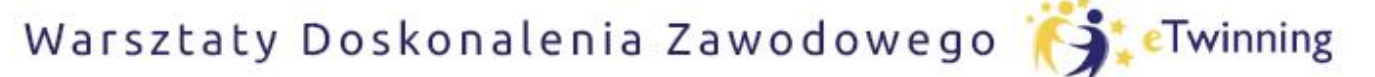

czyli twórcze metody pracy projektowej z uczniem

### Społeczność TaskCards.

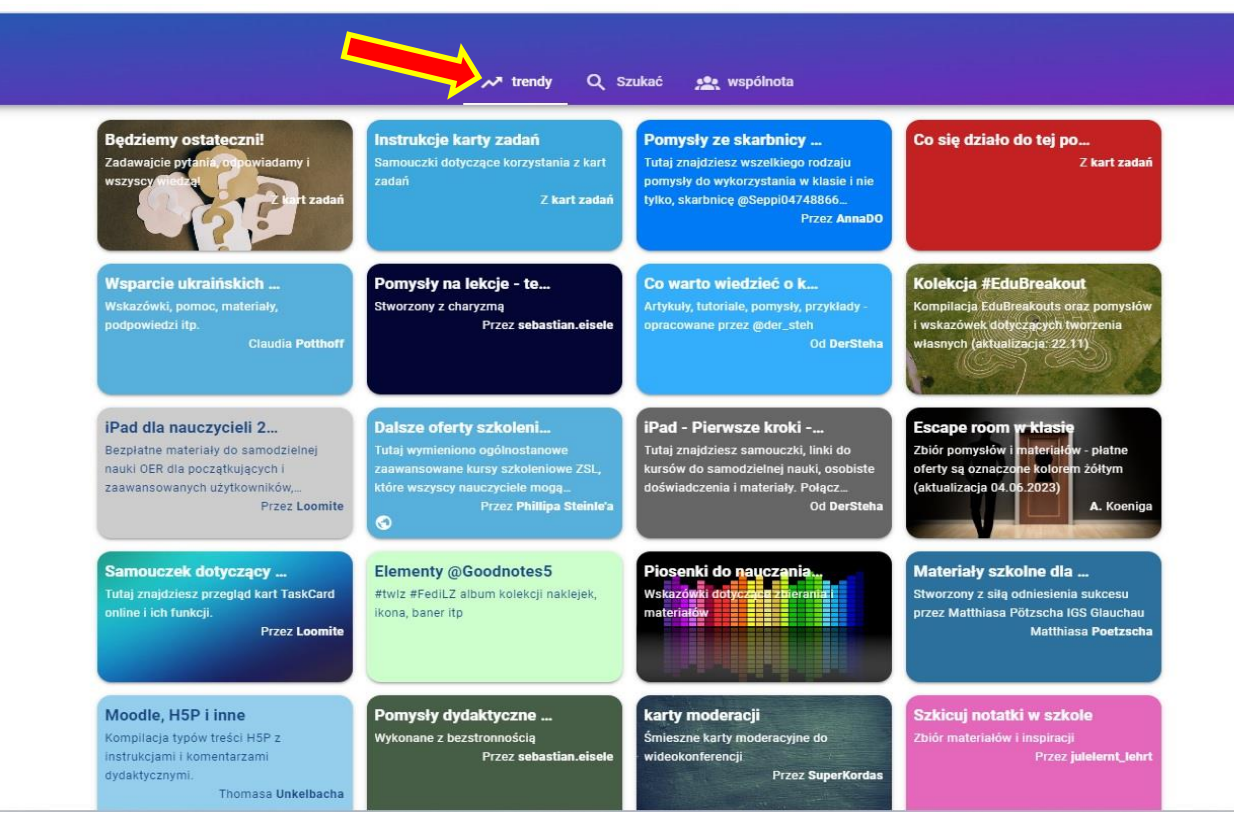

### Otwiera się strona z najpopularniejszymi tablicami - TRENDY

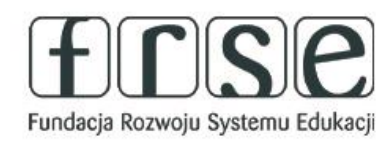

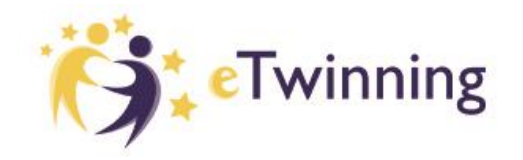

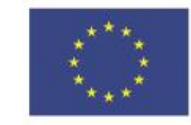

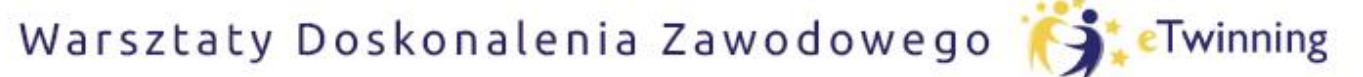

czyli twórcze metody pracy projektowej z uczniem

## Społeczność TaskCards.

Możemy też przełączyć się na stronę użytkowników WSPÓLNOTA

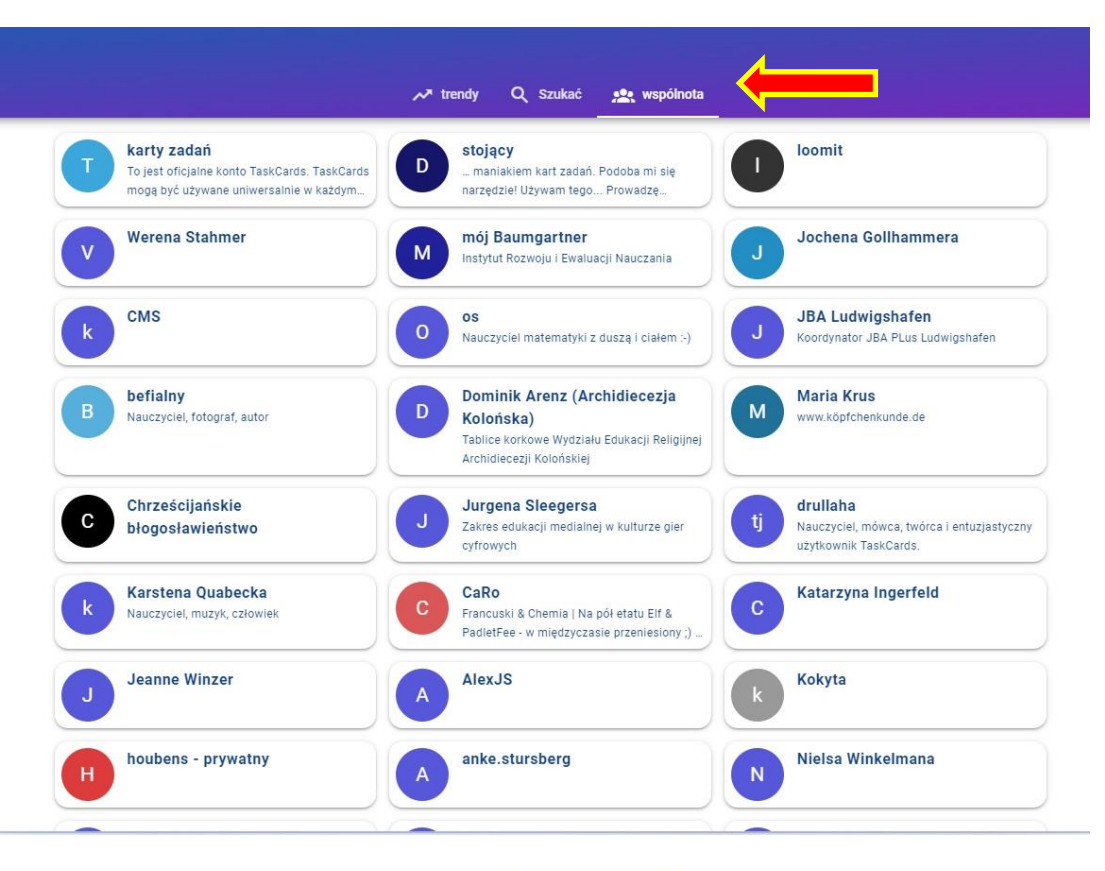

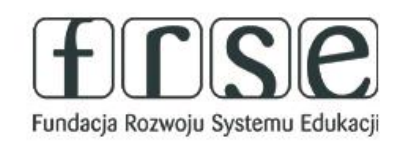

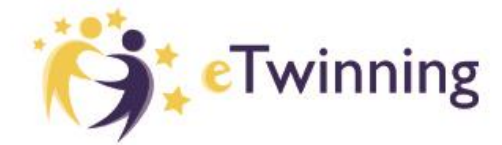

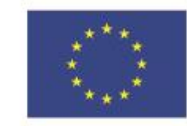

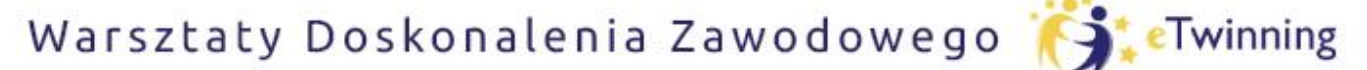

czyli twórcze metody pracy projektowej z uczniem

## Społeczność TaskCards.

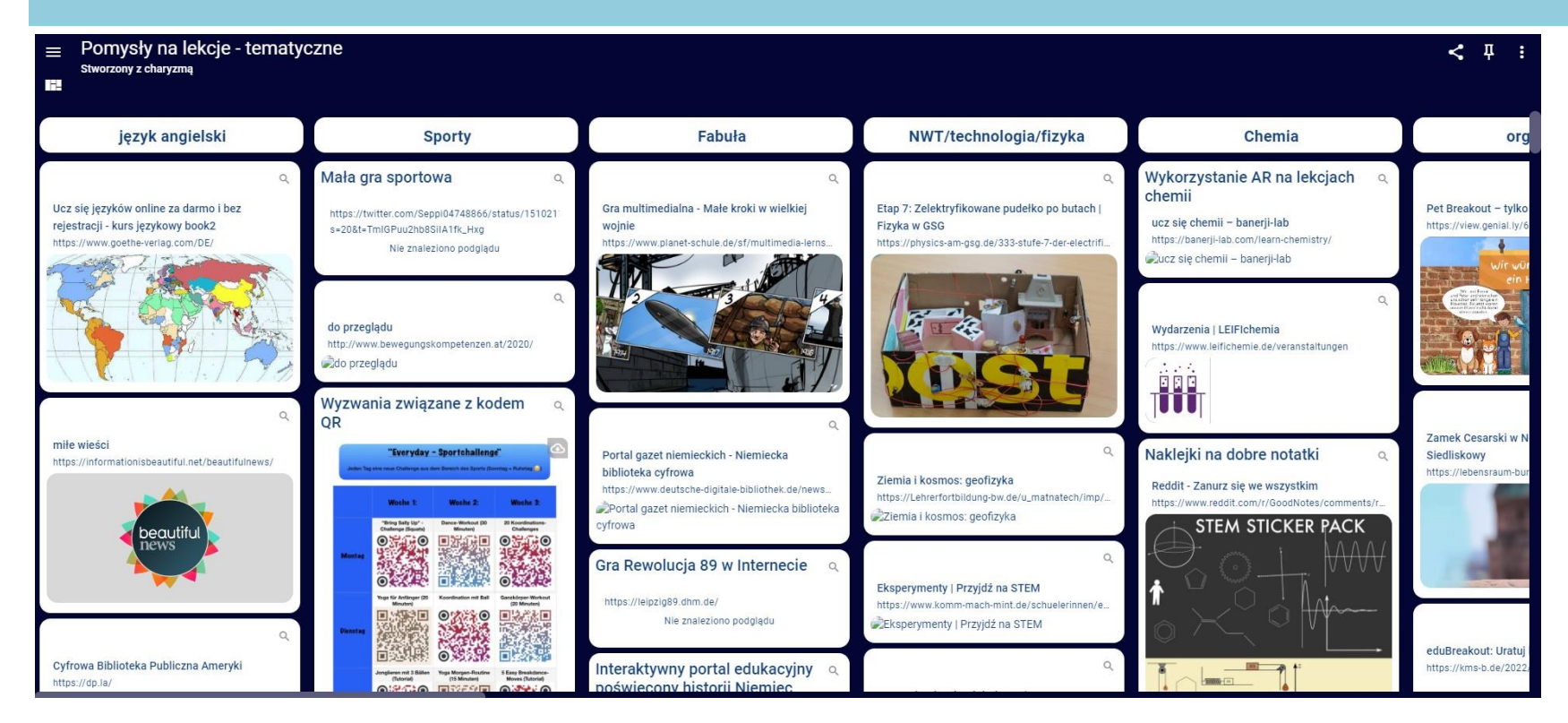

### Tablice użytkowników możemy wykorzystać jako inspirację do własnej pracy.

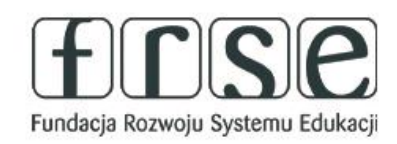

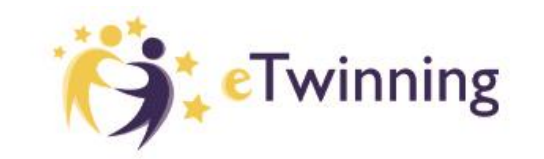

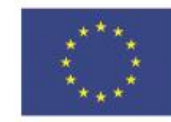

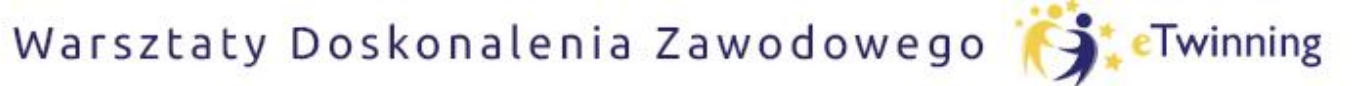

czyli twórcze metody pracy projektowej z uczniem

## Przegląd różnych widoków

### Możemy wykorzystać różne opcje tablicy:

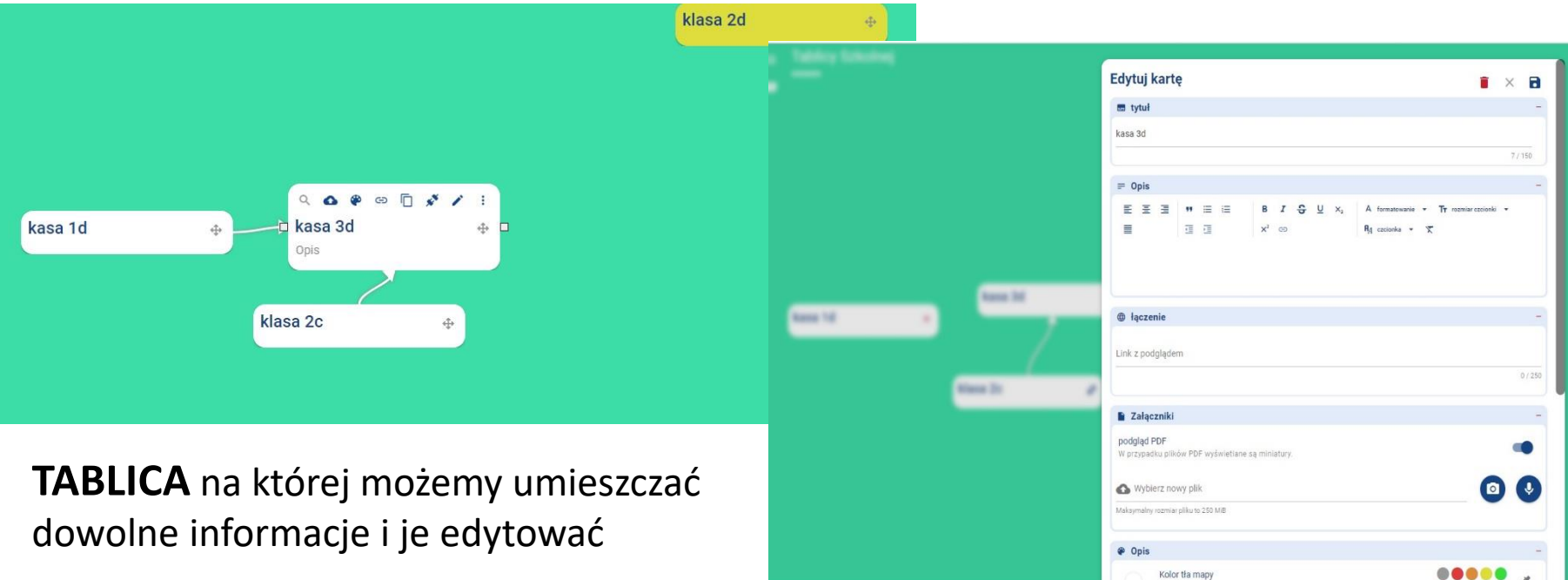

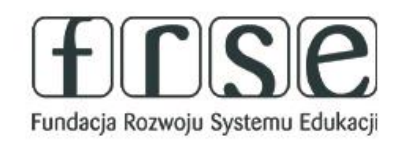

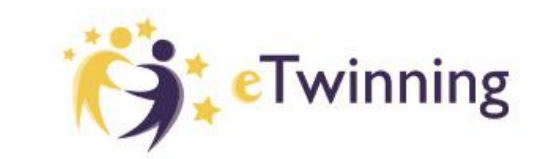

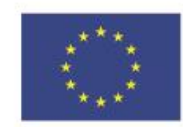

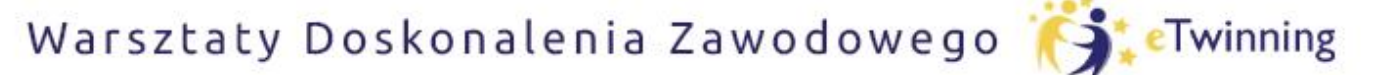

czyli twórcze metody pracy projektowej z uczniem

### Przegląd różnych widoków

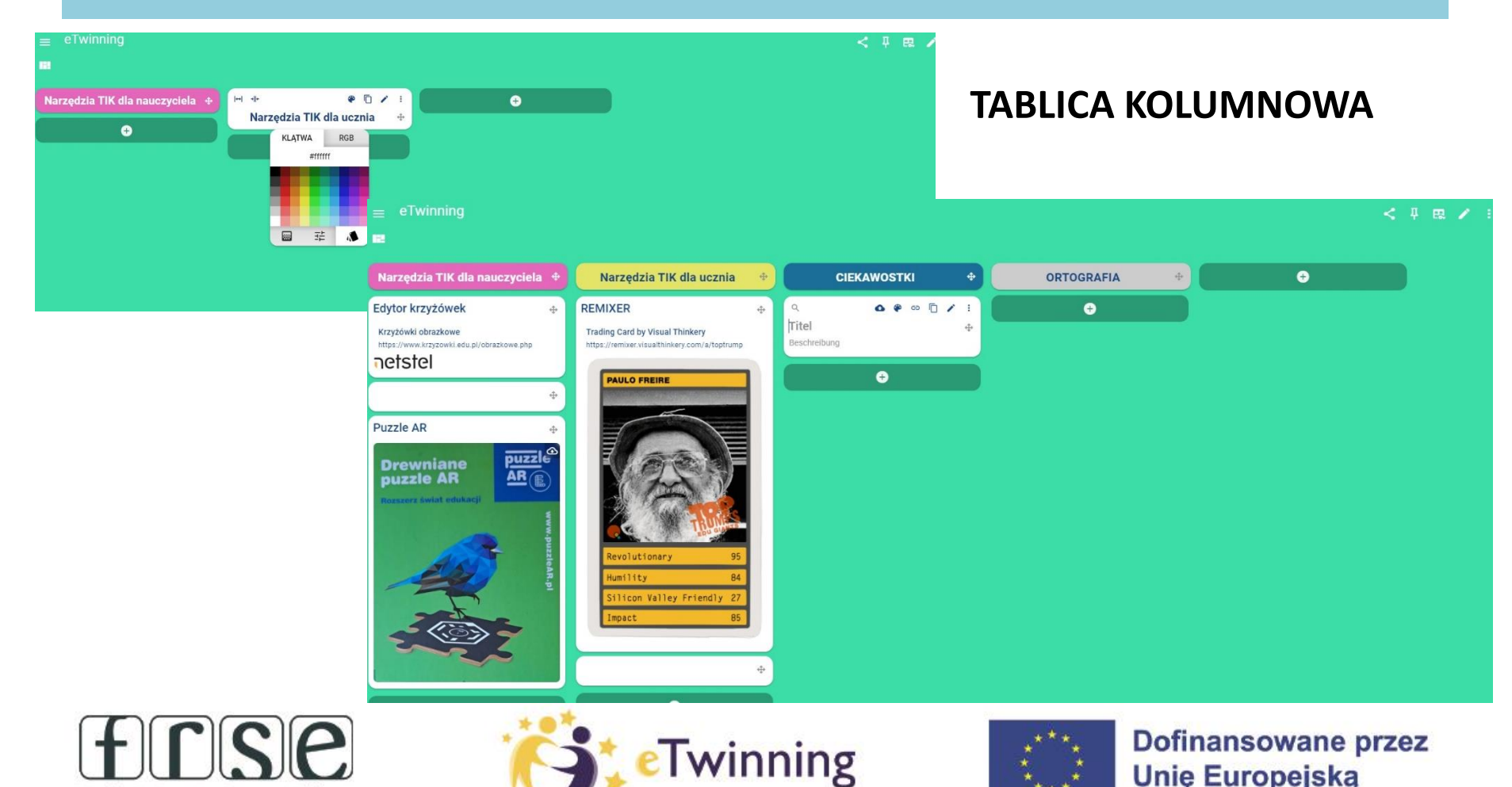

Fundacja Rozwoju Systemu Edukacji

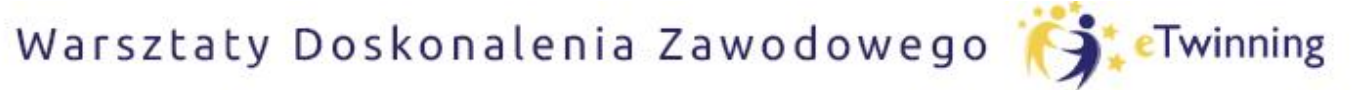

czyli twórcze metody pracy projektowej z uczniem

### Przegląd różnych widoków

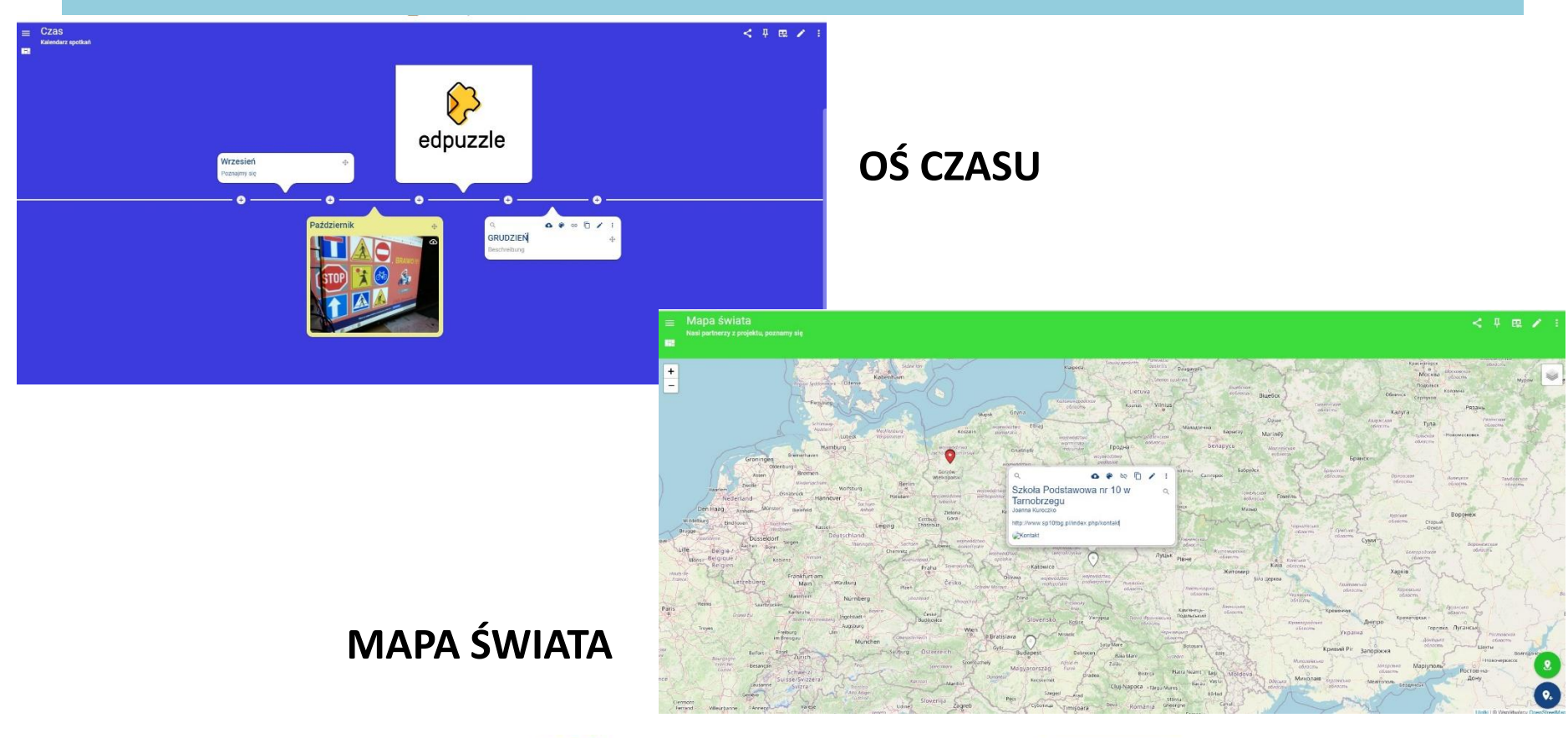

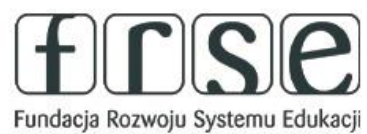

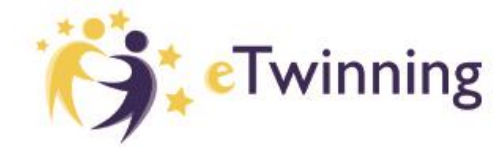

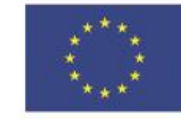

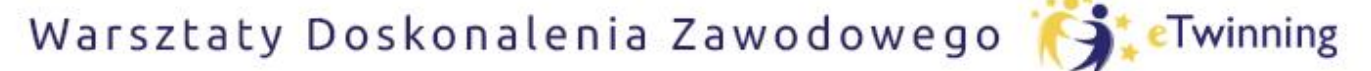

czyli twórcze metody pracy projektowej z uczniem

## Przegląd różnych widoków

| LOG                                                                                                    | Edytuj kartę 💼 🔀 🖬                                              |
|----------------------------------------------------------------------------------------------------|-----------------------------------------------------------------|
| askcards.de prosi o pozwolenie na:                                                                                                    | 📼 tytuł –                                                       |
| przystanie z Twojej kamery                                                                                                    |                                                                 |
|                                                                                                    | 0/150                                                           |
| Zezwalaj Blokuj 至 彊 ♥ ≔ ≔ B Z ♀ U ×₂ Tr formatowanie • Tr rozmiar czolonki •                                                                                                    | = Opis -                                                        |
| □ · · · · · · · · · · · · · · · · · · ·                                                                                                    | 토 포 코 🤫 🗄 🗉 B J S U X2 A formatowanie - Tr rozmiar czcionki -   |
| The first                                                                                                    | ≣ ⊡ ⊡ x² c⊃ β <sub>A</sub> eccionka • Σ                         |
| Zrob zdjęcie                                                                                                    |                                                                 |
| I de la companya de la companya de |                                                                 |
|                                                                                                    |                                                                 |
| Link z podgle                                                                                                    | ⊕ rączenie –                                                    |
|                                                                                                    | Link z podglądem                                                |
| B Załączni –                                                                                                    | 0/250                                                           |
| podgląd PDF                                                                                                    |                                                                 |
| w przypacku                                                                                                    | E Załączniki -                                                  |
| 🛆 Wybierz                                                                                                    | podgląd PDF<br>W przypadku plików PDF wyświetlane są miniatury. |
| Maksymainy roz. Nazwa pliku                                                                                                    |                                                                 |
| 0/150                                                                                                    | Wybierz nowy plik                                               |
| PRZERYWAĆ                                                                                                    | Maksymainy rozmiar pliku to 250 MB                              |
| Zmień kolor mapy.                                                                                                    | Ø Onis -                                                        |
| Niestandardowy kolor czcionki<br>Wybierz niestandardowy kolor czcionki dla mapy.                                                                                                    | Kolor tia many                                                  |
| rozmiar karty                                                                                                    | Zmień kolor mapy.                                               |

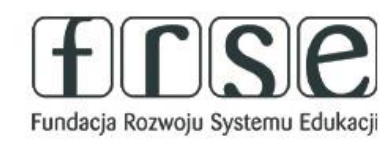

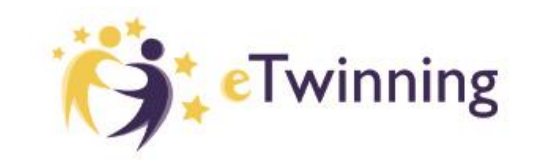

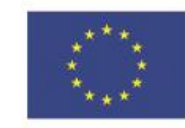

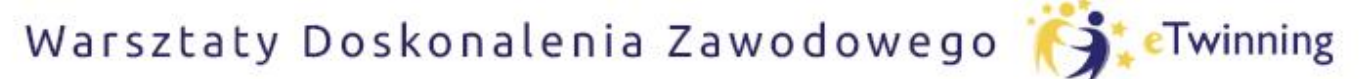

czyli twórcze metody pracy projektowej z uczniem

### Podstawy tworzenia własnego projektu.

| a Kuroczko Sp | Carlos Maria Maria |                  |                |               | ann Maria ann 1 |           |                     |
|---------------|--------------------|------------------|----------------|---------------|-----------------|-----------|---------------------|
|               | 💄 profil 📑         | deski Or dostępy | 🖡 wyrażny 🕑 Ku | ırs 唑 podążam | 👱 Obserwujący   | 🏚 Pomysły | Subskrypcja         |
|               | Q Szukaj           |                  |                |               |                 |           | ×                   |
|               | <b>T</b>           |                  |                |               |                 |           | kosz na papier 🛛 🐻  |
|               | Spoiwo             |                  |                |               |                 |           |                     |
|               | Narzedzi TIK       | B Z              |                |               |                 |           |                     |
|               | deski              |                  |                |               |                 | Contribu  | odhia datu / pozuni |
|               | ueski              |                  |                |               |                 | Sortuj w  | ediug daty / nazwy  |
|               | eTwinning          | < B /            |                |               |                 |           |                     |
|               |                    |                  |                |               |                 |           |                     |
|               |                    |                  |                |               |                 |           |                     |
|               |                    |                  |                |               |                 |           |                     |
|               |                    |                  |                |               |                 |           |                     |
|               |                    |                  |                |               |                 |           |                     |
|               |                    |                  |                |               |                 |           |                     |
|               |                    |                  |                |               |                 |           |                     |

Aby utworzyć swoją tablicę, na pasku zakładek klikamy w zakładkę **TABLICA.** Klikając na + w prawym dolnym rogu rozpoczynamy edycję tablicy.

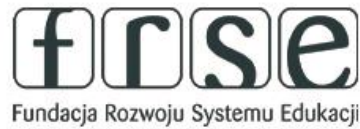

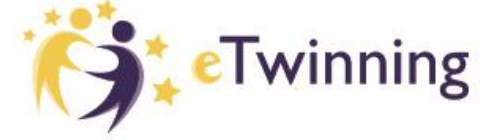

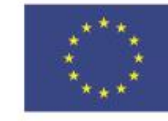

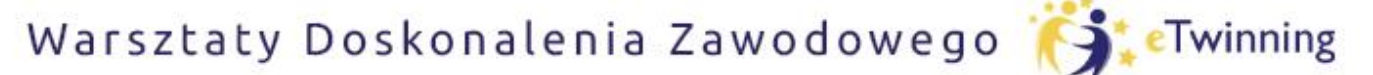

czyli twórcze metody pracy projektowej z uczniem

### Podstawy tworzenia własnego projektu.

| Utwórz tablicę                                                                   | × 🖬          |
|----------------------------------------------------------------------------------|--------------|
| 🚍 Ogólne                                                                         | -            |
| Forma reprezentacji<br>Zdecyduj, jak ułożyć karty.                               | Tablica 🔻    |
| Nazwa tablicy                                                                    |              |
| Onio                                                                             | 0 / 150      |
|                                                                                  | 0 / 250      |
| Przedstawicielstwo                                                               | -            |
| Kolor tła<br>Wybierz kolor, którego chcesz użyć jako tła.                        |              |
| Prześlij wybrany obraz i użyj go jako tła.                                       | <b></b>      |
| Gradient kolorów<br>Stwórz własny gradient i użyj go jako tła.                   | <b>\</b> .   |
| <b>Zwój</b><br>Zdecyduj, który obszar przewinąć.                                 | Strona Lista |
| <b>Pozycja nowych map</b><br>Określ, gdzie można umieścić nowe mapy.             | ₩ Ponižej ▼  |
| Animacja<br>Zdecyduj, czy chcesz, aby Twoja tablica miała animacje <u>w tle.</u> | × Żaden •    |

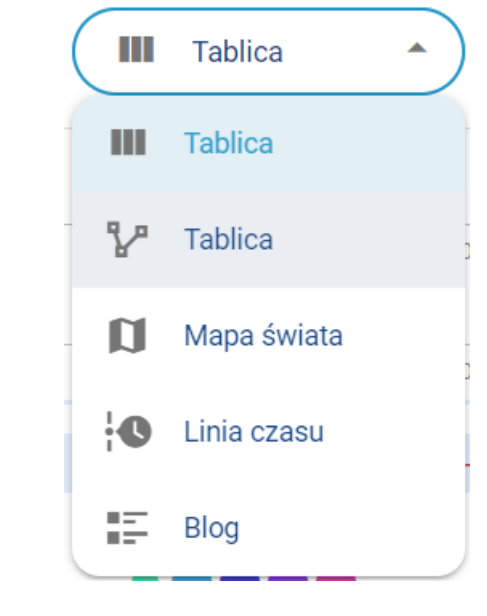

Tworzymy swoją tablicę, postępując kolejno według instrukcji.

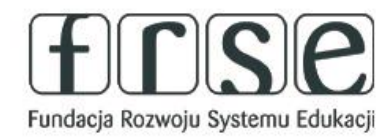

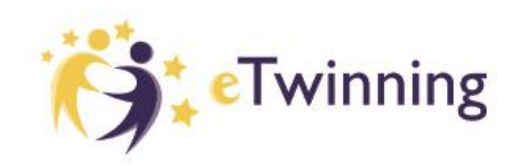

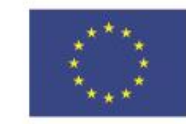

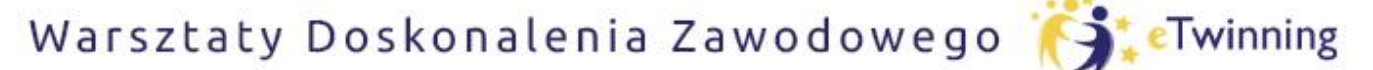

czyli twórcze metody pracy projektowej z uczniem

## Podstawy tworzenia własnego projektu.

### Jak wylogować się z aplikacji?

| ≡ BeataMW                                                   |                                   |         |        |               |        |        |
|-------------------------------------------------------------|-----------------------------------|---------|--------|---------------|--------|--------|
| 1                                                           | 💄 Profil                          | Tablica | Beat   | aMW           |        |        |
|                                                             | Q Poszuk                          |         | beata. | wojcik@wp.pl  |        |        |
| Klikamy na lewy, g<br>Otwiera się nowa<br>której możemy się | órny róg.<br>karta na<br>wylogowa | nć.     |        | STRONA GŁÓWNA | Q<br>~ | SZUKAJ |
|                                                             |                                   |         | _      | × ZAN         | NKNIJ  |        |

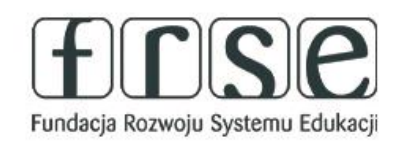

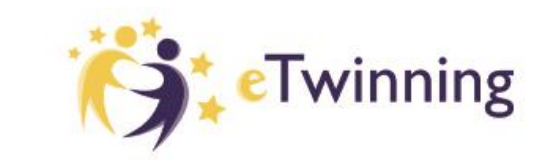

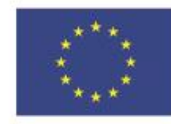

Warsztaty Doskonalenia Zawodowego 🏹 eTwinning

### Pomóż mi zrobić to samodzielnie,

czyli twórcze metody pracy projektowej z uczniem

## Zarządzanie uprawnieniami.

Każdą utworzoną przez nas tablice możemy udostępnić jako publiczną. Możemy to zrobić podczas tworzenia tablicy

| Ustawienia standardow                                                                                                    | e –                                                                                                    |        |
|----------------------------------------------------------------------------------------------------|----------------------------------------------------------------------------------------------------|--------|
| Kolor<br>Każda nowa karta i l                                                                                                    | lista otrzymuje ten kolor.                                                                                                    |        |
| Zezwól na ocenę                                                                                                    |                                                                                                    |        |
| Wybierz formę oceny, aby otrzy                                                                                                    | Bezpieczeństwo                                                                                                    | _      |
| Rozmiar karty<br>Ustaw rozmiar nowych map.<br>Zezwalaj na komentarze<br>Aktywuj funkcję komentowania<br>Font<br>Ustaw czcionkę dla całej plans | Właściciel jest anonimowy<br>Nazwa nie jest wyświetlana.<br><b>Tablica do kopiowania</b><br>Inni użytkownicy mogą kopiować tablicę korkową.<br><b>Prywatna tablica</b><br>Nikt nie ma dostępu do ściany, chyba że udzielono pozwolenia. |        |
| ~                                                                                                    | Anuluj                                                                                                    | Zapisz |

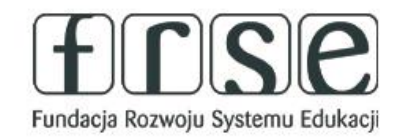

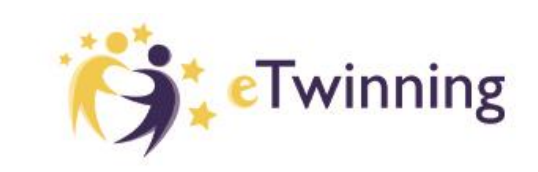

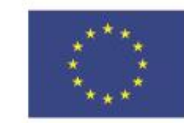

Warsztaty Doskonalenia Zawodowego 🎁 Twinning

### Pomóż mi zrobić to samodzielnie,

czyli twórcze metody pracy projektowej z uczniem

## Zarządzanie uprawnieniami.

### Możemy też zmienić upoważnienie dostępu do tablicy w dowolnym momencie.

| Utwórz upoważnienie                                                                |            |        | × B        |               |             |       |
|------------------------------------------------------------------------------------|------------|--------|------------|---------------|-------------|-------|
| 📾 Ogólne                                                                           |            |        | -          |               |             |       |
| Nazwa                                                                              |            |        |            | S             | 부 🖼 🎤 🚬 🍋   |       |
| 편 <mark>〕</mark> Hasło (Opcjonalnie)                                               |            |        | 0 / 150    | 1             | 1           |       |
| 🔒 Prawo                                                                            |            |        | -          |               |             |       |
| Ustawienie podstawowe                                                              | Odmowa     | Czytaj | Pisanie    |               |             |       |
|                                                                                    | $\bigcirc$ | ۲      | $\bigcirc$ | udostennianie | tworzenie   |       |
| Darmowe karty                                                                      | 0          |        |            | udostępiname  | uprawnienia | tahli |
|                                                                                    | 0          |        | 0          |               | do wspólnej | taon  |
| 💈 Zezwalaj na treść                                                                |            |        | -          |               | pracy na    |       |
| <b>Zezwalaj na kopiowanie tablicy</b><br>Każdą widoczną zawartość można skopiować. |            |        |            |               | tablicy     |       |
| Zezwalaj na wideokonferencje<br>Zezwól na utworzenie karty wideokonferencji.       |            |        |            | 1             |             |       |
| Zezwól na kartę kontaktową<br>Zezwól na utworzenie karty kontaktowej.              |            |        |            |               |             |       |

Fundacja Rozwoju Systemu Edukacji

Unie Europeiska

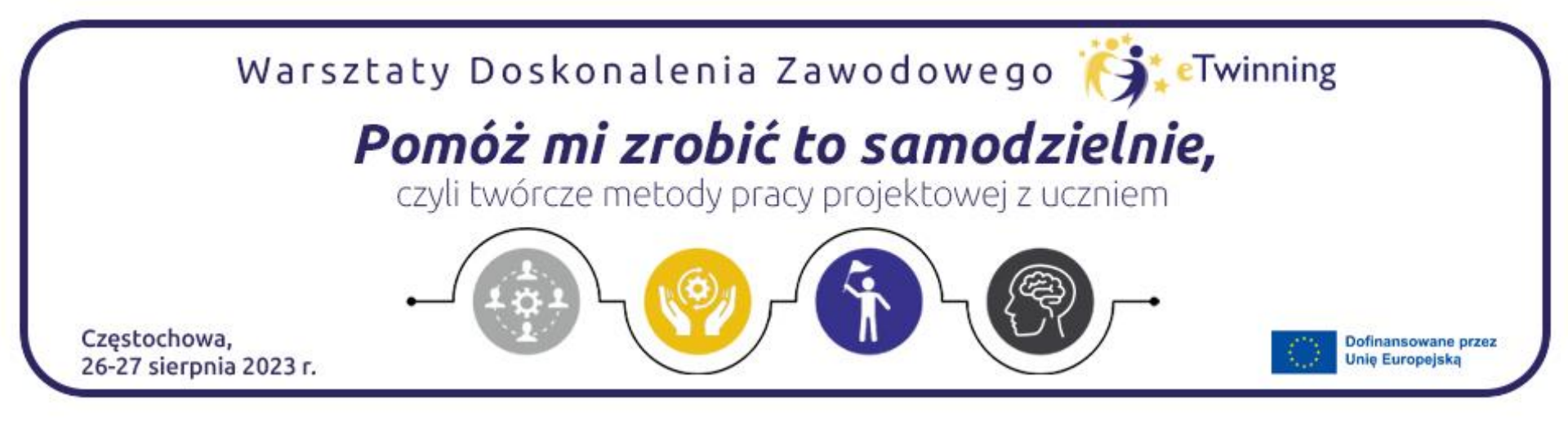

### Dziękuję za uwagę

### Beata Wójcik beata.wojcik@wp.pl

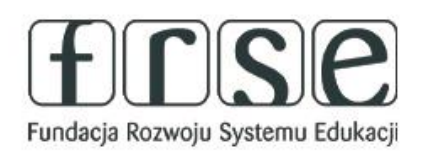

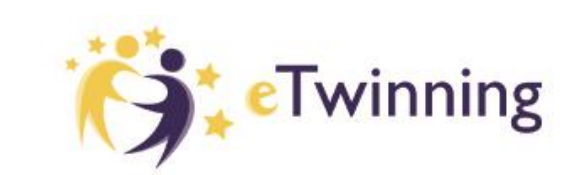

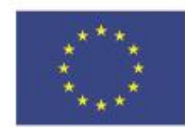